# Calsaws

California Statewide Automated Welfare System

# **Design Document**

CA-213185 - Add Generate Form button to generate for Ancillary (Work related and Education), Transportation, HSP, HVP, FS Need categories.docx

| DOCUMENT APPROVAL HISTORY |                                                                                    |  |
|---------------------------|------------------------------------------------------------------------------------|--|
| Prepared By               | Ishrath Khan, Jamie Ng                                                             |  |
| Reviewed By               | Fiscal and Correspondence Build teams, System Test,<br>Fiscal & Correspondence BAs |  |

| DATE                    | DOCUMENT<br>VERSION | <b>REVISION DESCRIPTION</b>                                                                                                  | AUTHOR                    |
|-------------------------|---------------------|----------------------------------------------------------------------------------------------------|---------------------------|
| 04/01/2020              | 1.0                 | Initial Revision                                                                                                    | lshrath Khan,<br>Jamie Ng |
| 10/7/2020               | <mark>1.1</mark>    | Updates for Design Clarification to<br>sections 2.3.4 & 2.4.3 to add a note<br>for print options                             | Phong Xiong               |
| 10/8/2020               | 1,1                 | Updates to mock up to show the correct program type (2.1.2) and design clarification added to 2.1.3                          | lshrath Khan              |
| <mark>11/17/2020</mark> | 1.2                 | Updates to design to remove NA 820<br>trigger conditions for "Generate<br>form" button on Service<br>Arrangement Detail page | <mark>Ishrath Khan</mark> |
|                         |                     |                                                                                                    |                           |
|                         |                     |                                                                                                    |                           |
|                         |                     |                                                                                                    |                           |
|                         |                     |                                                                                                    |                           |
|                         |                     |                                                                                                    |                           |
|                         |                     |                                                                                                    |                           |

# Table of Contents

| 1 | О                   | vervi                | ew5                                                                     |
|---|---------------------|----------------------|-------------------------------------------------------------------------|
|   | 1.1                 | Cu                   | urrent Design                                                           |
|   | 1.2                 | Re                   | equests                                                                 |
|   | 1.3                 | Ov                   | verview of Recommendations                                              |
|   | 1.4                 | As                   | sumptions                                                               |
| 2 | R                   | ecom                 | nmendations                                                             |
|   | 2.1                 | Se                   | rvice Arrangement Detail6                                               |
|   | 2.                  | 1.1                  | Overview                                                                |
|   | 2.                  | 1.2                  | Service Arrangement Detail Mockup6                                      |
|   | 2.                  | 1.3                  | Description of Changes8                                                 |
|   | 2.                  | 1.4                  | Page Location10                                                         |
|   | 2.                  | 1.5                  | Security Updates10                                                      |
|   | 2.                  | 1.6                  | Page Mapping10                                                          |
|   | 2.                  | 1.7                  | Page Usage/Data Volume Impacts10                                        |
|   | 2.2                 | Up                   | date NA 821 Population Logic11                                          |
|   | 2.                  | 2.1                  | Overview11                                                              |
|   | 2.                  | 2.2                  | Description of Change Error! Bookmark not defined.                      |
|   | 2.3                 | Up                   | date NA 823 Population Logic11                                          |
|   | 2.                  | 3.1                  | Overview                                                                |
|   | 2.                  | 3.2                  | Description of Change Error! Bookmark not defined.                      |
|   | 2.4                 | Up                   | odate NA 820 Population Logic11                                         |
|   | 2.                  | 4.1                  | Overview11                                                              |
|   | 2.                  | 4.2                  | Description of Change11                                                 |
|   | 2.5<br><b>def</b> i | Re<br>i <b>ned</b> . | gression Test requirements for Correspondence Forms Error! Bookmark not |
|   | 2.                  | 3.1                  | Overview Error! Bookmark not defined.                                   |
|   | 2.                  | 3.2                  | Description of Changes Error! Bookmark not defined.                     |
| 3 | Su                  | Jbbol                | rting Documents                                                         |
| 4 | R                   | equire               | ements                                                                  |
|   | 4.1                 | Pro                  | oject Requirements                                                      |
|   | 4.2                 | Mi                   | gration Requirements20                                                  |
| 5 | N                   | ligrati              | ion Impacts21                                                           |

| 6 | Outreach | 22 |
|---|----------|----|
| 7 | Appendix | 23 |

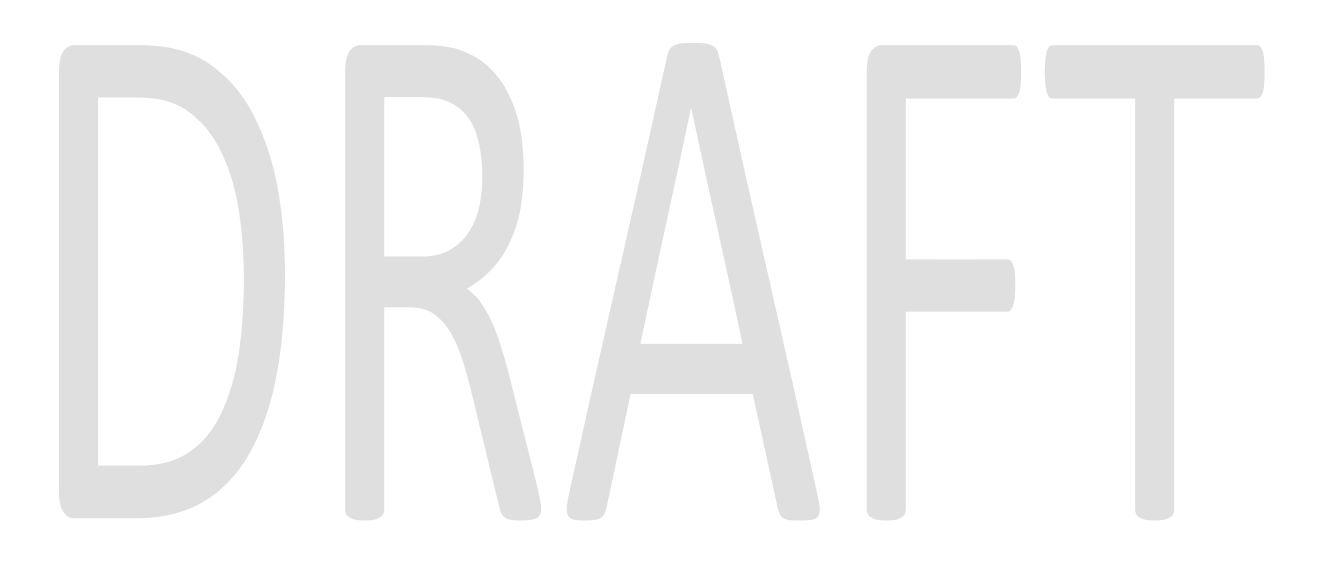

# **1 OVERVIEW**

ACL 19-42 states all clients participating in a WTW activity, including those with and without a WTW plan, may be eligible for the full array of CalWORKs WTW supportive services including Ancillary Services, Transportation, etc.

With the implementation of SCR CA-206249/CIV-101674 (Diaper Benefit Functionality Phase I), users can generate NA 823 when manually issuing diaper allowance using a 'Generate form' button.

SCRs CA 205441 and CA 208155 added new Need Categories of Family Stabilization, Housing Support and Home Visit Program. This document describes the changes needed to implement form generation (NA 823/<del>NA 820</del> NA 821) via a new 'Generate form' button for the new need categories specified above as well as some existing need categories like Ancillary -Work related, Ancillary- Education and Transportation. See Fig. 2.1.3 -Trigger conditions for NA 821 & NA 823.

# 1.1 Current Design

As part of SCR CA-203249/CIV-101674 (Generate the NA 823 when manually issuing diaper allowance), a 'Generate Form' button was added to the Service Arrangement Detail page in CalSAWS to generate the NA 823 if the Need Category is 'Other Supportive Services' and Need Type is 'Diaper Allowance'. It does not generate the NA 823 for 'Ancillary – Work Related', 'Ancillary – Education', Family Stabilization (FS), Housing Support Program (HSP) or Home Visit Program (HVP) or the NA 820 NA 821 for 'Transportation', FS Transportation or HVP Transportation.

# 1.2 Requests

To add a 'Generate Form' Button to Service Arrangement Detail page for the following Need categories:

- Ancillary- Work Related
- Ancillary Education
- Transportation
- Family Stabilization
- Housing Support Program (HSP)
- Home Visit Program (HVP)
- Family Stabilization Transportation
- Home Visit Program (HVP) Transportation

# **1.3 Overview of Recommendations**

For CalSAWS, update the Service Arrangement Detail page to add a new 'Generate Form' button. When the new button is clicked, the system will generate the NA 823/<del>NA</del> 820 NA 821 as follows:

- Button will generate NA 823 for Ancillary -Work related, Ancillary Education, HSP, HVP and FS approvals and discontinuances.
- Button will generate NA 820 NA 821 for Transportation, FS transportation and HVP transportation approvals discontinuances.

# 1.4 Assumptions

- 1. C-IV will adopt the functionality for the "Generate form" button implemented by this SCR post migration. This is an LRS/CalSAWS only SCR,
- The "Generate form" button is only available on the Service Arrangement Detail page. Hence all forms not generated via Service Arrangement Detail page like NA 823/NA 821 (for denials) will continue to be generated from the Template Repository. (NA 823 / NA 821 denials are currently generated from needs page in C-IV)
- 3. Additional gaps in population for forms generated in this SCR will be discussed and addressed in future migration SCR CA-51876.
- 4. There is no change on populations for NA 820 approval for all need categories.
- 5. There is migration form update going on for NA 820 /NA 821. There is no population update for that migration change in this SCR.
- 6. Existing NA 820 / NA 823 batch will continue to be available and run for LA county.

# 2 **RECOMMENDATIONS**

# 2.1 Service Arrangement Detail

# 2.1.1 Overview

The Service Arrangement detail page allows users to create a service arrangement for a requested supportive service need. This section will describe the updates to generate the NA 823/<u>NA 820 NA 821</u> for the need categories specified under the Requests section.

# 2.1.2 Service Arrangement Detail Mockup

| - Indicates required fields                                         | Generate Form                               | Create Pa                            | yment Request Edit               | Close |
|---------------------------------------------------------------------|---------------------------------------------|--------------------------------------|----------------------------------|-------|
| lame: <mark>*</mark>                                                |                                             | Service Arrangement ID:<br>809111239 |                                  |       |
| leed 🕸                                                              |                                             |                                      |                                  |       |
| leed Type:<br>lousing Support<br>leed Description:                  | <b>Need Category:</b><br>Home Visit Progran | n (HVP)                              | Need Status:<br>Met              |       |
| Activities                                                          |                                             |                                      |                                  |       |
| Туре                                                                | Status                                      | Begin Date                           | End Date                         |       |
| rrangement Details                                                  |                                             |                                      |                                  |       |
| rrangement Period: *<br>rom: 10/01/2020 To: 10/0                    | 8/2020                                      |                                      |                                  |       |
| rogram Type: *<br>/elfare to Work                                   | <b>Aid Code: *</b><br>30 - CW-All Other Fam | ilies (Fed)                          |                                  |       |
| oucher: <mark>*</mark><br>0                                         |                                             |                                      |                                  |       |
| <b>ayee: *</b><br>/elfare to Work Payee                             |                                             |                                      |                                  |       |
| <b>mployed: *</b><br>0                                              |                                             |                                      |                                  |       |
| ayee Payee Addre                                                    | 55:<br>· - 0'                               |                                      |                                  |       |
| ervice Type Description                                             |                                             |                                      |                                  | Total |
|                                                                     |                                             |                                      |                                  | 100.0 |
| ousing                                                              |                                             |                                      |                                  |       |
| lousing<br>Status History <b>%</b>                                  |                                             |                                      |                                  |       |
| ousing<br>tatus History <b>%</b><br>Status                          | Status Reason                               |                                      | Status Date                      |       |
| ousing<br>tatus History %<br>Status<br>Approved                     | Status Reason<br>Eligible for service       |                                      | <b>Status Date</b><br>10/07/2020 |       |
| ousing<br>tatus History <b>%</b><br>Status<br>Approved<br>Somments: | Status Reason<br>Eligible for service       |                                      | <b>Status Date</b><br>10/07/2020 |       |
| ousing<br>tatus History <b>*</b><br>Status<br>Approved              | Status Reason<br>Eligible for service       |                                      | <b>Status Date</b><br>10/07/2020 |       |

Figure 2.1.1 – Service Arrangement Detail- Payment Request (CalSAWS)

| Service Arrangement                                                                                                    | Detail                                                           |                                 |                            |            |
|----------------------------------------------------------------------------------------------------|------------------------------------------------------------------|---------------------------------|----------------------------|------------|
| *- Indicates required fields                                                                                                    | Generate Form                                                    | Create Valu                     | able Request               | Edit Close |
| Name: *                                                                                                    | S                                                                | ervice Arrangen                 | nent ID:                   |            |
| Need <b>%</b><br>Need Type:<br><u>Bus Ticket</u><br>Need Description:                                                                                                | <b>Need Category:</b><br>Home Visit Program (I<br>Transportation | HVP) -                          | <b>Need Status:</b><br>Met |            |
| Activities<br>Type Sta                                                                                                    | atus                                                             | Begin Date                      | End Da                     | ite        |
| Arrangement Details Arrangement Period: * From: 04/16/2020 To: 04/17/2020 Program Type: * Welfare to Work Payee: * Same as Customer Employed: * No Additional Payee: | <b>Aid Cod</b><br>32 - CW                                        | <b>le: *</b><br>'-TANF-Timed Ou | t (State)                  |            |
| Service Type Description                                                                                                    |                                                                  |                                 |                            | Total 🍀    |
|                                                                                                    |                                                                  |                                 |                            | 0.00       |
| Status History 🛞                                                                                                    |                                                                  |                                 |                            |            |
| Status                                                                                                    | Status Reason                                                    |                                 | Status Date                |            |
| Approved                                                                                                    | Eligible for service                                             |                                 | 04/23/2020                 |            |
| Comments:                                                                                                    |                                                                  |                                 |                            |            |
| Last Updated On 04/23/2020 2:16:5<br>This <u>Type 1</u> page took 8.44 seconds to load                                                                               | Generate Form<br>4 PM By: <u>993268</u><br>d.                    | Create Valu                     | able Request               | Edit Close |

Figure 2.1.1 – Service Arrangement Detail -Valuable Request (CalSAWS)

# 2.1.3 Description of Changes

Update the Service Arrangement Detail page to add a new 'Generate Form' button. Display the new button in View mode and only when the Need Category is any of the ones listed below, and the status of the service arrangement is 'Approved' or 'Discontinued'. The button will not display on the page when the status is 'Closed' or 'Cancelled'. When the new 'Generate Form' button is clicked, the system will generate the NA 823, NA 820 or NA 821 depending on the Need category, service arrangement status and program.

- Ancillary- Work Related
- Ancillary Education
- Transportation
- Family Stabilization
- Housing Support Program (HSP)
- Home Visit Program (HVP)
- Family Stabilization Transportation
- Home Visit Program (HVP) Transportation

| Form/Need<br>Category                                                        | Program Type                                                                                                    | Service Arrangement is<br>Approved                                    | Service Arrangement is<br>Discontinued          |
|------------------------------------------------------------------------------|----------------------------------------------------------------------------------------------------|-----------------------------------------------------------------------|-------------------------------------------------|
| NA 820 (Need-<br>Transportation)                                             | <del>Welfare to Work, REP &amp;</del><br><del>Cal-Learn</del>                                                                                          | Form generated from Service<br>Arrangement page                       |                                                 |
| NA 821<br>(Need-<br>Transportation)                                          | Welfare to Work, REP &<br>Cal-Learn                                                                                                    |                                                                       | Form generated from Service<br>Arrangement page |
| NA 823<br>(Need-<br>Ancillaries)                                             | Welfare to Work, REP &<br>Cal-Learn                                                                                                    | Form generated from Service<br>Arrangement page                       |                                                 |
| <del>NA 820 (Need-</del><br><del>FSP/HVP</del><br><del>Transportation)</del> | <del>'Welfare to Work'&amp;</del><br><del>REP (HVP/FS</del><br><del>Transportation)</del><br><del>'Cal Learn' (HVP</del><br><del>Transportation)</del> | <del>Form generated from Service</del><br><del>Arrangement page</del> |                                                 |
| NA 821<br>(Need- FSP/HVP<br>Transportation)                                  | 'Welfare to Work'&<br>REP (HVP/FS<br>Transportation)<br>'Cal-Learn' (HVP<br>Transportation)                                                            |                                                                       | Form generated from Service<br>Arrangement page |

| NA 823<br>(Need-<br>FS/HSP/HVP) | 'Welfare to Work'&<br>REP (HSP, HVP and<br>Family Stabilization)<br>'Cal-Learn' (HVP) | Form generated from Service<br>Arrangement page |  |
|---------------------------------|---------------------------------------------------------------------------------------|-------------------------------------------------|--|
|---------------------------------|---------------------------------------------------------------------------------------|-------------------------------------------------|--|

Fig. 2.1.3 - Trigger conditions for NA 821 & NA 823

# 2.1.4 Page Location

Global: Employment Services Local: Supportive Services Task: Service Arrangements

2.1.5 Security Updates

No changes.

**2.1.6 Page Mapping** No changes.

2.1.7 Page Usage/Data Volume Impacts No changes.

# 2.2 Update NA 821 Form Population Logic

# 2.2.1 Overview

NA 821 is used to inform the client when they have been discontinued for a Transportation Expense. NA 821 is being updated to generate via the service arrangement page, previously this form did not have any population. This requirement will add population to the form for the new Form generation.

State Form: NA 821 (1/01)

Current Programs: Welfare to Work, Cal-Learn (Transportation)

'Welfare to Work' (HSP, HVP and Family Stabilization-Transportation)

'Cal-Learn, (HVP-Transportation)

New Program:

'REP' (Transportation)

Attached Form(s): NA Back 9 (04/2013)

Forms Category: NOA

# **Existing Languages:**

LRS/CalSAWS: English and Spanish, Armenian, Cambodian, Chinese, Farsi, Korean, Russian, Tagalog, Vietnamese

# 2.2.2 Updates to Form Generation

Update parameter setting of NA 821 when the form is generated via Generate Form button on Service Arrangement Detail page (See Section 2.1.3)

The parameter setting will be passed from Service Arrangement page by Fiscal.

**Required Form Input:** Service Arrangement ID, Case Number, Customer Name, Program, Language

# 2.2.3 Updates to Form Variable Population

When the form is generated via Service Arrangement Detail page, the fields are prepopulated and editable.

When it is generated in template repository, no fields are pre-populated, and they will be editable.

Right side of the NA 821 will prepopulate as follows:

|                                                                                                    | Questions? Ask your Worker                                                                                                    |
|----------------------------------------------------------------------------------------------------|----------------------------------------------------------------------------------------------------|
|                                                                                                    | State Hearing: If you think this action is wrong, you can ask for a hearing. The back of this page tells how.                                                              |
| As of                                                                                                    | 1 As of                                                                                                    |
| The Welfare to Work Cal-Learn transportation:                                                                                                    | Your transportation payment for 📃 Job 📃 Welfare to Work                                                                                                    |
| payment increase you asked for is denied.                                                                                                    | Cal-Learn will stop. 3                                                                                                    |
| Here's why:                                                                                                    | Here's why:                                                                                                    |
| You are already getting as much as the County can pay because:                                                                                      | You are no longer attending an approved                                                                                                    |
| the maximum mileage rate is: \$                                                                                                    | Job Welfare to Work Cal-Learn activity.                                                                                                    |
| per 4                                                                                                    | You moved out of this County.                                                                                                    |
| public transportation is available. 5                                                                                                    | You went off cash aid.                                                                                                    |
| Cal-Learn transportation is available.                                                                                                    | You quit your job.                                                                                                    |
| Welfare to Work transportation is available.                                                                                                    | You have been exempted from participation in                                                                                                    |
| transportation is available                                                                                                    | Welfare to Work Cal-Learn.                                                                                                    |
| You are not in an approved Job Welfare to Work                                                                                                    | You asked that transportation be stopped.                                                                                                    |
| Cal-Learn activity.                                                                                                    | You did not submit your attendance forms for                                                                                                    |
| The transportation you asked for is not needed to attend your                                                                                       | If this information is provided by, this proposed                                                                                                    |
| approved Welfare to Work Cal-Learn activity:                                                                                                    | action will be stopped.                                                                                                    |
|                                                                                                    | 6 Other: 7                                                                                                    |
| Other:                                                                                                    | You can call your Welfare to Work/Cal-Learn worker if you think<br>this notice is wrong.                                                                                   |
| You can call your Welfare to Work/Cal-Learn worker if you think this notice is wrong.                                                               | IBUTE                                                                                                    |
| Rules: These rules apply. You may review them at your welfare office: MPP Sections 42-750.112, .2, .4. Welf. & Inst. Code 11323.2, 11323.4, 11322.9 | Rules: These rules apply. You may review them at your welfare office: CalWORKs Implementation Guidelines, Sections VII & XII, Welf. & Inst. Code 11323.2. 11323.4, 11322.9 |

| Variable<br>Name                                    | Comments                                                                                                    | Population                                                                                                    | Formatting       | Template<br>Repository<br>Population | Populates<br>with Form<br>Generati<br>on | Editable |
|-----------------------------------------------------|----------------------------------------------------------------------------------------------------|----------------------------------------------------------------------------------------------------|------------------|--------------------------------------|------------------------------------------|----------|
| 1.<br>Discontinued<br>Checkbox                      | Checkbox will<br>be checked if<br>the Status of the<br>Service<br>Arrangement is<br>Discontinued                                                                                                    | Editable when a<br>blank form is<br>generated.<br>Editable when form<br>is generated in the<br>context of a case. | Arial Font<br>10 | Ν                                    | Y                                        | Y        |
| 2.<br>Date                                          | Date will be<br>Service<br>Arrangement<br>Period Status<br>date (<br>Will populate if<br>Discontinued<br>Checkbox is<br>populated                                                                             | Editable when a<br>blank form is<br>generated.<br>Editable when form<br>is generated in the<br>context of a case. | Arial Font<br>10 | N                                    | Y                                        | Y        |
| 3.<br>Program<br>Checkbox                           | Program will be<br>from Service<br>Arrangement<br>Program Type<br>Will populate if<br>Discontinued<br>Checkbox is<br>populated.<br>For "REP"<br>program type,<br>populate<br>"Welfare to<br>Work"<br>checkbox | Editable when a<br>blank form is<br>generated.<br>Editable when form<br>is generated in the<br>context of a case. | Arial Font<br>10 | Ν                                    | Y                                        | Y        |
| 4.<br>You move<br>out of this<br>county<br>checkbox | Checked when<br>there is status<br>reason "Transfer<br>to another<br>county"                                                                                                    | Editable when a<br>blank form is<br>generated.<br>Editable when form<br>is generated in the<br>context of a case. | Arial Font<br>10 | N                                    | Y                                        | Y        |

| 5. You went<br>off cash aid<br>checkbox | Checked when<br>there is status<br>reason "Off<br>Aid"                                                                               | Editable when a<br>blank form is<br>generated.<br>Editable when form<br>is generated in the<br>context of a case. | Arial Font<br>10 | N | Y | Y |
|-----------------------------------------|----------------------------------------------------------------------------------------------------|----------------------------------------------------------------------------------------------------|------------------|---|---|---|
| 6.<br>Other<br>Checkbox                 | Checked when<br>there is "Other"<br>status reason<br>under Service<br>Arrangement<br>Detail                                          | Editable when a<br>blank form is<br>generated.<br>Editable when form<br>is generated in the<br>context of a case. | Arial Font<br>10 | Ν | Y | Y |
| 7.<br>Other                             | Reason will be<br>Service<br>Arrangement<br>status reason<br>under "Other"<br>Will populate if<br>Other<br>Checkbox is<br>populated. | Editable when a<br>blank form is<br>generated.<br>Editable when form<br>is generated in the<br>context of a case. | Arial Font<br>10 | N | Y | Y |

Variables Requiring Translations:

Other – Service Arrangement Status Reason: (Spanish, Armenian, Cambodian, Chinese, Farsi, Korean, Russian, Tagalog, Vietnamese)

Note: Spanish Translation is attached to JIRA. Spanish Translation for the variables was done in SCR CA-212411.

# 2.2.4 Updates to Document Parameters page

Add 'REP' to Document Parameters page for NA 821 Transportation categories under program drop-down.

# 2.3 Updates to NA 823 Form

# 2.3.1 Overview

NA 823 (Ancillary Expenses Approval/Denial NOA) currently generates via Batch (LRS/CalSAWS) for Ancillary Expenses and FS/HSP/HVP.

**State Form:** NA 823 (08/2000)

**Programs:** Welfare to Work, REP, Cal-Learn (for Ancillary - Work Related & Ancillary – Education need categories)

'Welfare to Work' (for HSP, HVP and Family Stabilization need categories) 'REP' (for HVP, Family Stabilization need categories)

'Cal-Learn' (for HVP need category)

Attached Form(s): NA Back 9 (04/2013)

Forms Category: NOA

### **Existing Languages:**

LRS/CalSAWS: English and Spanish

# 2.3.2 Updates to Form Generation -LRS/CalSAWS & C-IV

Update parameter setting of NA 823 Approval when the form is generated via Generate Form button on Service Arrangement Detail page for Ancillary Expenses and FS/HSP/HVP. (See Section 2.1.3)

The parameter setting will be passed from Service Arrangement page by Fiscal.

**Required Form Input:** Service Arrangement ID, Customer Need ID, Org ID, Foster Care Flag, Case Number, Customer Name, Program, Language

Service Arrangement ID, Case Number, Customer Name, Program, Language

# 2.3.3 Updates to Form Population -LRS/CalSAWS & C-IV

There is 1 updated variable population (#4 Service Type Description) in approval case.

Other field populations (Approval Checkbox/Date/Program Checkbox/Cost/ Total) are not updated in this SCR.

| 3   | As of, the County has approved your request<br>for payment of the following items needed for your approved<br>Welfare to WorkCal-Learn activity or to get a job:<br>Item Cost<br>\$_5                                               | As of, the County has denied your request for payment of the following items for your                                                                                                    |
|-----|----------------------------------------------------------------------------------------------------|----------------------------------------------------------------------------------------------------|
|     | Total 5 6                                                                                                    | Here's why:<br>You are not in an approved Welfare to Work<br>Cal-Learn activity.                                                                                                    |
| U   | The County may continue to pay for work expenses for up to the                                                                                                    | The cost is not necessary because:                                                                                                    |
| You | work expenses paid from somewhere else.<br>If payments will be: Advanced to you Paid back to you<br>Paid to the store Paid to the school Other:<br>The following items you asked for were not approved for<br>payment:<br>Item Item | You do not need these items for your Welfare to Work Cal-Learn activity or to get a job because: Other: You can call your Welfare to Work/Cal-Learn worker if you think this notice is wrong. |
| Her | a's whu-                                                                                                    |                                                                                                    |
|     | The cost is not necessary because:                                                                                                    |                                                                                                    |
|     | You do not need for your 	Welfare to<br>Work Cal-Learn activity or to get a job because:                                                                                                    |                                                                                                    |
|     | es: These rules apply. You may review them at your welfare                                                                                                    | Rules: These rules apply. You may review them at your welfare                                                                                                    |

| Variable<br>Name                     | Comments | Population                                                                                                    | Formatting       | Template<br>Repository<br>Population | Populates<br>with Form<br>Generatio<br>n | Editable |
|--------------------------------------|----------|----------------------------------------------------------------------------------------------------|------------------|--------------------------------------|------------------------------------------|----------|
| 4.<br>Service<br>Type<br>Description |          | Editable when<br>a blank form is<br>generated.<br>Pre-<br>populated<br>and static<br>when form is<br>generated via<br>batch.<br>Pre-<br>populated<br>and editable<br>when form is<br>generated via | Arial Font<br>10 | Ν                                    | Υ                                        | Υ        |

| Fc | enerate<br>orm button. |  |  |
|----|------------------------|--|--|
|    |                        |  |  |
|    |                        |  |  |
|    |                        |  |  |

# 2.3.4 Updates to Print options

The print options checked below will be available for this form.

| J |          | PRINT   |          |           |          |           |
|---|----------|---------|----------|-----------|----------|-----------|
|   | DDINIT   |         | DDINIT   | DDINIT    | DEDDINIT | DEDDINIT  |
|   | FININT   | LOCALLI | FININT   | FININT    | NEFNINT  | NEFNINT   |
|   | BLANK    | WITHOUT | LOCALLY  | CENTRALLY | LOCALLY  | CENTRALLY |
|   | TEMPLATE | SAVE    | AND SAVE | AND SAVE  | AND SAVE | AND SAVE  |
|   | V        | V       | V        | V         | V        | V         |
|   | í        | 1       | I I      |           | I        |           |

Note: The PRINT LOCAL WITHOUT SAVE option is only available when printing a blank template. The PRINT AND SAVE options are only available when printing a document containing case or resource information.

2.4 Updates to NA 820 Form

2.4.1 Overview

NA 820 (Transportation Approval NOA) currently generates via Batch (LRS/CalSAWS). It is used to inform the client when they have been approved for a Transportation Expense.

# <mark>State Form: NA 820 (01/01)</mark>

Programs: Welfare to Work, Cal-Learn (for Transportation), REP

<mark>'Welfare to Work' (for HVP – transportation and Family Stabilization -</mark> transportation)

<u>'REP' (for HVP – transportation and Family Stabilization - transportation)</u>
<u>'Cal-Learn, (for HVP – transportation)</u>

Attached Form(s): NA Back 9 (04/2013)
Forms Category: NOA

### Existing Languages:

-LRS/CalSAWS: English and Spanish

# 2.4.2 Updates to Form Generation -LRS/CalSAWS & C-IV

<mark>Update parameter setting of NA 820 when the form is generated via Generate Form</mark> button on Service Arrangement Detail page (See Section 2.1.3)

The parameter setting will be passed from Service Arrangement page by Fiscal.

<mark>Required Form Input:</mark> Service Arrangement ID, Case Number, Customer Name, Program, Language

# 2.4.3 Updates to Print Options

The print options checked below will be available for this form.

| <mark>PRINT</mark><br>BLANK<br>TEMPLATE | PRINT<br>LOCALLY<br>WITHOUT<br>SAVE | PRINT<br>LOCALLY<br>AND SAVE | PRINT<br>CENTRALLY<br>AND-SAVE | REPRINT<br>LOCALLY<br>AND SAVE | REPRINT<br>CENTRALLY<br>AND SAVE |
|-----------------------------------------|-------------------------------------|------------------------------|--------------------------------|--------------------------------|----------------------------------|
| <mark>¥</mark>                          | ¥                                   | ¥                            | ¥                              | ¥                              | <mark>¥</mark>                   |

Note: The PRINT LOCAL WITHOUT SAVE option is only available when printing a blank template. The PRINT AND SAVE options are only available when printing a document containing case or resource information.

# 2.5 Regression Test requirements for Correspondence Forms

# 2.5.1 Overview

Generate Form button is added to existing NA 823, <mark>NA 820</mark> and NA 821 generation conditions. Currently NA 823 (Approval) and NA 820 is generated by batch in LRS and NA 821 is generated from template repository.

# 2.5.2 Description of Change

Regression Test NA 823 (Approval) /<mark>NA 820</mark> to confirm if they continue to populate same fields as they did in batch after generation conditions are added in Section 2.1.3 in this SCR. The regression testing should include Spanish Variable Population.

| 1958) |
|-------|
|       |

|                       | Family Stabilization<br>Housing Support Program<br>(HSP)<br>Home Visit Program (HVP)                       |                                   |
|-----------------------|----------------------------------------------------------------------------------------------------|-----------------------------------|
| <mark>N.A. 820</mark> | Transportation<br>Family Stabilization –<br>Transportation<br>Home Visit Program (HVP)<br>– Transportation | <mark>Batch</mark><br>(PB19R1957) |

# **3 SUPPORTING DOCUMENTS**

| Number | Functional<br>Area | Description | Attachment |
|--------|--------------------|-------------|------------|
|        |                    |             |            |
|        |                    |             |            |
|        |                    |             |            |

# **4 REQUIREMENTS**

# 4.1 Project Requirements

| REQ #    | REQUIREMENT TEXT                                                                                                    | How Requirement Met                                                                                                    |
|----------|----------------------------------------------------------------------------------------------------|----------------------------------------------------------------------------------------------------|
| 2.18.3.6 | The LRS shall produce notices, NOAs, forms,<br>letters, stuffers, and flyers, either generated<br>by the LRS or initiated by COUNTY-specified<br>Users, that may be sent to an applicant,<br>participant, caregiver, sponsor, authorized<br>representative, Vendor, landlord, and/or<br>any other public or private individual or<br>agency. | The system change request will<br>update the Service Arrangement<br>Detail page to generate the NA 823<br>for the approval and discontinuance<br>of diaper allowance. |
|          |                                                                                                    |                                                                                                    |

# 4.2 Migration Requirements

| DDID # | REQUIREMENT TEXT |  |  | How Requirement Met |  |  |
|--------|------------------|--|--|---------------------|--|--|
|        |                  |  |  |                     |  |  |
|        |                  |  |  |                     |  |  |
|        |                  |  |  |                     |  |  |

# **5 MIGRATION IMPACTS**

| SCR<br>Number | Functional<br>Area | Description                                                                                                    | Impact                                                                                                    | Priority | Address<br>Prior to<br>Migration? |
|---------------|--------------------|----------------------------------------------------------------------------------------------------|----------------------------------------------------------------------------------------------------|----------|-----------------------------------|
| CA-<br>203594 | Fiscal             | Currently, in<br>CalACES, the NA<br>823 batch job<br>generates the<br>form only for<br>'Ancillary – Work<br>Related',<br>'Ancillary –<br>Education', or<br>'Transportation'.<br>In C-IV, the NA<br>823 generates<br>from the Service<br>Arrangement<br>Detail page for<br>'Ancillary – Work<br>Related' or<br>'Ancillary –<br>Education' and<br>the NA 820 or NA<br>821 generates<br>for<br>Transportation. | As part of<br>SCR CA-<br>203249 CIV-<br>101674 (Generate<br>the NA 823 when<br>manually issuing<br>diaper<br>allowance), a<br>'Generate Form'<br>button was<br>added to the<br>Service<br>Arrangement<br>Detail page in<br>CalACES to<br>generate the NA<br>823 if the Need<br>Category is<br>'Other Supportive<br>Services' and<br>Need Type is<br>'Diaper<br>Allowance'. It<br>does not<br>generate the NA<br>823 for 'Ancillary –<br>Work Related',<br>'Ancillary –<br>Education', or the<br>NA 820 or NA 821<br>for<br>'Transportation'. |          | No                                |

# **6** OUTREACH

# DRAFT

# 7 APPENDIX

# DRAFT

Calsaws

California Statewide Automated Welfare System

# **Design Document**

# CA-200686

DDCR 3084: MB 14-03 - Update Family Fee from Daily Rate to Monthly

|                 |             | DOCUMENT APPROVAL HISTORY                                                                         |
|-----------------|-------------|---------------------------------------------------------------------------------------------------|
|                 | Prepared By | Gillian Noelle Bendicio                                                                           |
| Cui <b>saws</b> | Reviewed By | Long Nguyen, Getnet Beyene, Michael Wu, Robert<br>Untalan, Christine Altavilla, Shilpa Suddavanda |

| DATE       | DOCUMENT<br>VERSION | <b>REVISION DESCRIPTION</b>                             | AUTHOR                     |
|------------|---------------------|---------------------------------------------------------|----------------------------|
| 06/08/2020 | .1                  | Initial Revision                                        | Gillian Noelle<br>Bendicio |
| 11/05/2020 | 1.1                 | Content Revision: Update CCRR 100 references to CSF 141 | Gillian Noelle<br>Bendicio |
|            |                     |                                                         |                            |
|            |                     |                                                         |                            |
|            |                     |                                                         |                            |
|            |                     |                                                         |                            |
|            |                     |                                                         |                            |
|            |                     |                                                         |                            |
|            |                     |                                                         |                            |

# Table of Contents

| 1 | Ove          | erview  |                                                |  |
|---|--------------|---------|------------------------------------------------|--|
|   | 1.1          | Curre   | nt Design                                      |  |
|   | 1.2 Requests |         |                                                |  |
|   | 1.3          | Overv   | view of Recommendations                        |  |
|   | 1.4          | Assum   | ptions                                         |  |
| 2 | Rec          | comme   | endations6                                     |  |
|   | 2.1          | Child   | Care Payment Calculation List                  |  |
|   |              | 2.1.1   | Overview                                       |  |
|   |              | 2.1.2   | Child Care Payment Calculation List Mockup     |  |
|   |              | 2.1.3   | Description of Changes                         |  |
|   |              | 2.1.4   | Page Location7                                 |  |
|   |              | 2.1.5   | Security Updates7                              |  |
|   |              | 2.1.6   | Page Mapping7                                  |  |
|   |              | 2.1.7   | Page Usage/Data Volume Impacts7                |  |
|   | 2.2          | Child   | Care Customer Reporting Detail                 |  |
|   |              | 2.2.1   | Overview                                       |  |
|   |              | 2.2.2   | Child Care Customer Reporting Detail Mockup    |  |
|   |              | 2.2.3   | Description of Changes9                        |  |
|   |              | 2.2.4   | Page Location10                                |  |
|   |              | 2.2.5   | Security Updates10                             |  |
|   |              | 2.2.6   | Page Mapping10                                 |  |
|   |              | 2.2.7   | Page Usage/Data Volume Impacts11               |  |
|   | 2.3          | Child   | Care Payment Calculation Detail11              |  |
|   |              | 2.3.1   | Overview                                       |  |
|   |              | 2.3.2   | Child Care Payment Calculation Detail Mockup12 |  |
|   |              | 2.3.3   | Description of Changes13                       |  |
|   |              | 2.3.4   | Page Location14                                |  |
|   |              | 2.3.5   | Security Updates14                             |  |
|   |              | 2.3.6   | Page Mapping15                                 |  |
|   |              | 2.3.7   | Page Usage/Data Volume Impacts15               |  |
| 3 | Sup          | portin  | g Documents                                    |  |
| 4 | Rec          | quireme | ents17                                         |  |

|   | 4.1 Project Requirements   | 17  |
|---|----------------------------|-----|
|   | 4.2 Migration Requirements | 17  |
| 5 | Migration Impacts          | 18  |
| 6 | Outreach                   | 19  |
| 7 | Appendix                   | .20 |

# **1 OVERVIEW**

Effective July 1, 2014, a new family fee schedule takes into effect and applies to both existing and new families in the Child Care (CC) program. Families will be assessed either a flat full-time monthly fee or part-time fee based on hours of care certified for the month, income, and family size.

# 1.1 Current Design

The LRS/CalSAWS has been updated to include the provisions in Management Bulletin 14-03 through CA-210493. As per MB 14-03, the Daily Family Fee is valid until one of the following factors have occurred: Intake, Data Change or Redetermination. The system will not allow the worker to use the Daily Family Fee rate beginning July 1, 2014.

# 1.2 Requests

The LRS/CalSAWS will need to be updated to allow the worker to use the Daily Family Fee rate when calculating the CC benefits that the system case is entitled to.

# **1.3 Overview of Recommendations**

- 1. Update the Child Care Payment Calculation List page to allow a worker to choose a benefit month and prevent them from adding a payment calculation record when there is no eligibility record applicable on the benefit month.
- 2. Update the Child Care Payment Calculation Detail to allow the worker to choose the type of family fee to apply and use the fee in the calculation.
- 3. Update the Child Care Reporting Detail to make sure the request month falls between an eligibility period.

# 1.4 Assumptions

- 1. Page components that were not mentioned in this SCR will retain their current functionality.
- 2. The CSF 141 (previously CCRR 100) has been migrated over to the LRS/CalSAWS prior to this SCR.
- 3. The CSF 141 is only available for C-IV counties.

# **2 RECOMMENDATIONS**

# 2.1 Child Care Payment Calculation List

### 2.1.1 Overview

The Child Care Payment Calculation List is accessed by navigating to a child certificate record by going to the Child Certificate Detail page and clicking the 'View Payment Calculation List' button on View mode. This page allows the worker to view all CC payment calculation records linked to the Child Care Certificate. It will also allow the worker to add new CC payment calculation records as well as edit them.

# 2.1.2 Child Care Payment Calculation List Mockup

### Child Care Payment Calculation List

|               |                                                                                             |                     |               | Im                 | nages Close        |  |  |
|---------------|---------------------------------------------------------------------------------------------|---------------------|---------------|--------------------|--------------------|--|--|
| • <u>Bene</u> | • <u>Benefit Period</u> - Benefit Period must be a valid period on the Eligibility section. |                     |               |                    |                    |  |  |
| Search Res    | sults Summary                                                                               |                     |               |                    | Results 1 - 7 of 7 |  |  |
|               |                                                                                             |                     |               |                    | Add                |  |  |
|               | Child's Name                                                                                | Provider            | Benefit Month | Amount Issued      | Creation Date      |  |  |
|               | ▽<br><u>Name, Child</u>                                                                     | ▼899288802 Org Name | • 04/2020     | $\bigtriangledown$ | ▽<br>06/30/2020    |  |  |
|               | Name, Child                                                                                 | 899288802 Org Name  | 11/2019       | 300.35             | 12/13/2019         |  |  |
| Remove        |                                                                                             |                     |               |                    |                    |  |  |
|               |                                                                                             |                     |               | Bene               | efit Period: * Add |  |  |
|               |                                                                                             |                     |               | Im                 | nages Close        |  |  |

Figure 2.1.1 – Child Care Payment Calculation List

# 2.1.3 Description of Changes

- Add the mandatory date field 'Benefit Period' on the left of the 'Add' button as shown on Figure 2.1.1. The date format will be 'mm/dd/yyyy'.
  - a. The date entered in this field will be used to prepopulate the 'Benefit Month' field on the Child Care Payment Calculation Detail page.
- 2. Add a new targeted validation to ensure that the new CC payment calculation detail record falls within the date range of the Child Care eligibility record.

- a. Validation Message: '<u>Benefit Period</u> Benefit Period must be a valid period on the Eligibility section.'
- b. The Child Care eligibility record is found on the Child Care Program Detail page.

# 2.1.4 Page Location

- Global: Child Care
- Local: Case Summary
- Task: Child Care Certificates → Child Care Certificates List → Child Care Certificate Detail → Child Care Payment Calculation List

# 2.1.5 Security Updates

1. Security Rights

| Security Right | Right Description | Right to Group<br>Mapping |
|----------------|-------------------|---------------------------|
|                |                   |                           |
|                |                   |                           |
|                |                   |                           |

2. Security Groups

| Security<br>Group | Group Description | Group to Role<br>Mapping |
|-------------------|-------------------|--------------------------|
|                   |                   |                          |
|                   |                   |                          |
|                   |                   |                          |

# 2.1.6 Page Mapping

Add the Benefit Period field to the page mapping for this page.

# 2.1.7 Page Usage/Data Volume Impacts

No impact to this section.

# 2.2 Child Care Customer Reporting Detail

### 2.2.1 Overview

The Child Care Customer Reporting Detail page is accessible when a CSF 141 form has been generated and sent through the Child Care Certificate page. This page will allow the worker to add a payment calculation record when the accessed customer reporting record is marked completed by answering 'Yes' on the County Completeness Determination and Reimbursement Eligibility Determination sections.

# 2.2.2 Child Care Customer Reporting Detail Mockup

# Child Care Customer Reporting Detail

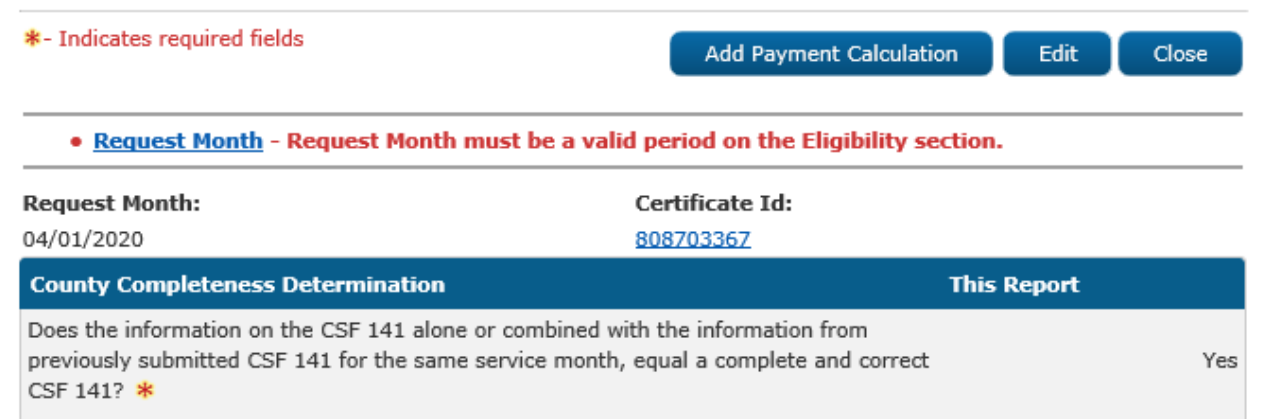

| Reimbursement Eligibility Determination                                                                       | This Report |
|----------------------------------------------------------------------------------------------------|-------------|
| 1. Were the Child Care Services needed? *                                                                     | Yes         |
| 2. Was the customer participating in a county-approved activity during the hours of care? $\ensuremath{\ast}$ | Yes         |
| 3. Are all other eligibility requirements satisfied? *                                                        | Yes         |

| Report Status History |            |            |  |  |
|-----------------------|------------|------------|--|--|
| Status                | Date       | Updated by |  |  |
| Reviewed              | 06/30/2020 | 284593     |  |  |
| Received              | 05/14/2020 | 258735     |  |  |
| Sent                  | 03/25/2020 | 186481     |  |  |
| Generated             | 03/22/2020 | 203459     |  |  |

Add Payment Calculation

Close

Edit

### Figure 2.2.1 – Child Care Customer Reporting View Mode

# **Child Care Customer Reporting Detail**

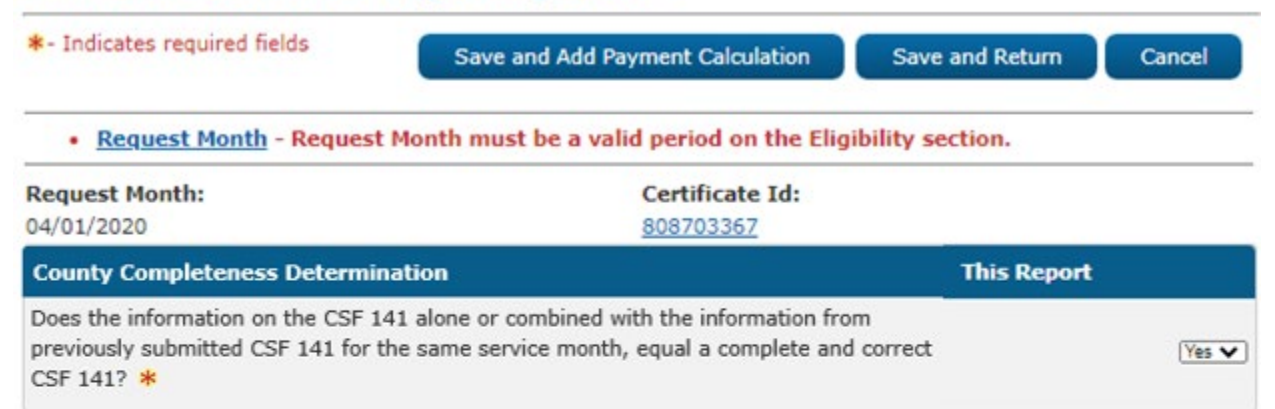

| Reimbursement Eligibility Determination                                                                               | This Report |
|----------------------------------------------------------------------------------------------------|-------------|
| 1. Were the Child Care Services needed? 🗚                                                                             | Yes 🗸       |
| <ol> <li>Was the customer participating in a county-approved activity during the hours of care?</li> <li>*</li> </ol> | Yes 🗸       |
| 3. Are all other eligibility requirements satisfied? 🌟                                                                | Yes 🗸       |

| Report Status History |                                                              |                                                                                                    |  |
|-----------------------|--------------------------------------------------------------|----------------------------------------------------------------------------------------------------|--|
| Date                  | Updated by                                                   |                                                                                                    |  |
| 06/30/2020            | 284593                                                       |                                                                                                    |  |
| 05/14/2020            | 258735                                                       |                                                                                                    |  |
| 03/25/2020            | 186481                                                       |                                                                                                    |  |
| 03/22/2020            | 203459                                                       |                                                                                                    |  |
|                       | Date<br>06/30/2020<br>05/14/2020<br>03/25/2020<br>03/22/2020 | Date         Updated by           06/30/2020         284593           05/14/2020         258735           03/25/2020         186481           03/22/2020         203459 |  |

Save and Add Payment Calculation Save and Return

Cancel

Figure 2.2.2 – Child Care Customer Reporting Edit Mode

# 2.2.3 Description of Changes

1. Add a new targeted validation to the Child Care Customer Reporting Detail page to ensure that the new CC payment calculation detail record falls within the date range of the Child Care eligibility record.

- a. Validation Message: '<u>Request Month</u> Request Month must be a valid period on the Eligibility section.'
- b. View Mode: This will be triggered by clicking the 'Add Payment Calculation' button.
- c. **Edit Mode**: This will be triggered y clicking the 'Save and Add Payment Calculation' button.
- d. The Child Care eligibility record is found on the Child Care Program Detail page.

# 2.2.4 Page Location

- Global: Child Care
- Local: Reporting
- Task: Child Care Customer Reporting

# 2.2.5 Security Updates

3. Security Rights

| Security Right | Right Description | Right to Group<br>Mapping |
|----------------|-------------------|---------------------------|
|                |                   |                           |
|                |                   |                           |
|                |                   |                           |

4. Security Groups

| Security<br>Group | Group Description | Group to Role<br>Mapping |
|-------------------|-------------------|--------------------------|
|                   |                   |                          |
|                   |                   |                          |
|                   |                   |                          |

# 2.2.6 Page Mapping

No impact to this section.

# 2.2.7 Page Usage/Data Volume Impacts

No impact to this section.

# 2.3 Child Care Payment Calculation Detail

# 2.3.1 Overview

The Child Care Payment Calculation Detail page is accessible through the Child Payment Calculation List and the Child Care Customer Reporting (for create mode only) pages. This page allows the worker to calculate the CC benefit that the child is entitled to using the certified hours of care, household size, and income. This page will be updated to apply the Family Fee stated in MB 14-03.

# 2.3.2 Child Care Payment Calculation Detail Mockup

# **Child Care Payment Calculation Detail**

| *- Indicates required fields                  |                                 | Images Accept                    | Edit Close                               |
|-----------------------------------------------|---------------------------------|----------------------------------|------------------------------------------|
| Funding Source:Benefit Month: *Stage 106/2020 |                                 | Creation Date: 06/12/2020        | Family Fee<br>Monthly Rate:<br>Full Time |
| Child Name:<br>Child Name                     | Provider:<br>899188589 Org Name | Calculate using: *<br>Least Rate | Employed: *<br>Yes                       |

| Certified Care |           |                  |          |             |          |
|----------------|-----------|------------------|----------|-------------|----------|
| Care Type      | Rate Type | Provider<br>Rate | RMR      | Month Units | Total    |
| Full Time      | Monthly   | \$584.00         | \$800.70 | 1.0         | \$584.00 |
| Part Time      | Monthly   | \$541.50         | \$567.03 | 0.0         | \$0.00   |

| Monthly Amount                               |                  |        |      |             |
|----------------------------------------------|------------------|--------|------|-------------|
| Rate Sub-Total:                              |                  |        | \$   | 584.00      |
| Actual Amount Charged by the Provider:       |                  |        | \$   | 584.00      |
| Part Time Family Fee:                        | \$0.00 / Month   |        | -    | 0.00        |
| Full Time Family Fee:                        | \$392.00 / Month |        | -    | 392.00      |
| Materials/Registration Fee:                  |                  |        | +    | 0.00        |
| Disallowed Provider Vacation/Holiday Amount: |                  |        | -    | 0.00        |
| Sub-Total:                                   |                  |        | =    | 192.00      |
| Total Amount Previously Authorized:          |                  |        | -    | <u>0.00</u> |
| Overpayment Adjustment:                      |                  |        | -    | 0.00        |
| Authorized Amount:                           |                  |        | =    | 192.00      |
| Overpayment:                                 |                  |        | \$   | 0.00        |
|                                              | Images           | Accept | Edit | Close       |

Figure 2.3.1 – Child Care Payment Calculation Detail View Mode (prior to accepting the benefit amount)

# **Child Care Payment Calculation Detail**

| *- Indicates required fields |                                    | Images                       | Go Cancel                                  |
|------------------------------|------------------------------------|------------------------------|--------------------------------------------|
| Funding Source:<br>Stage 1   | <b>Benefit Month: *</b><br>04/2020 | Creation Date:<br>06/30/2020 | Family Fee<br>Monthly Rate:<br>Full Time V |
| Child Name:<br>Child Name    | Provider:<br>899288802 Org Name    | Calculate using: *           | Employed: *<br>Yes V                       |

### **Certified Care**

| Care Type | Rate Type | Provider<br>Rate | RMR      | Month Units | Total   |
|-----------|-----------|------------------|----------|-------------|---------|
| Part Time | Hourly    | \$5.00           | \$2.51   | 0.0         | \$ 0.00 |
| Full Time | Weekly    | \$200.00         | \$112.73 | 0.0         | \$ 0.00 |

| Additional Car | е         |                  |     |             |          |
|----------------|-----------|------------------|-----|-------------|----------|
| Care Type      | Rate Type | Provider<br>Rate | RMR | Month Units | Total    |
|                |           |                  |     |             | Add Rate |

| Monthly Amount                               |                  |        |           |
|----------------------------------------------|------------------|--------|-----------|
| Rate Sub-Total:                              |                  | \$     | 0.00      |
| Actual Amount Charged by the Provider:       |                  | \$     | 0.00      |
| Part Time Family Fee:                        | \$251.00 / Month | -      | 0.00      |
| Full Time Family Fee:                        | \$502.00 / Month | -      | 502.00    |
| Materials/Registration Fee:                  |                  | +      | 0.00      |
| Disallowed Provider Vacation/Holiday Amount: |                  | -      | 0.00      |
| Sub-Total:                                   |                  | =      | (502.00)  |
| Total Amount Previously Authorized:          |                  | -      | 0.00      |
| Overpayment Adjustment:                      |                  | -      | 0.00      |
| Authorized Amount:                           |                  | =      | 0.00      |
| Overpayment:                                 |                  | \$     | 0.00      |
|                                              |                  | Images | Go Cancel |

# Figure 2.3.2 – Child Care Payment Calculation Detail Edit Mode

# 2.3.3 Description of Changes

 Update the 'Benefit Month' field to be uneditable as shown in Figure 2.3.2. The data will be populated by either the Benefit Month selected on the Child Care Payment List page or the Request Month of the Child Care Reporting Detail record for the <u>CSF 141</u>. The population is dependent on where the Child Care Payment Calculation Detail page is accessed.
- 2. Add the 'Family Fee Monthly Rate' dropdown field as shown on Figures 2.3.1 and 2.3.2.
  - a. The dropdown options are:
    - i. Part Time
    - ii. Full Time
  - b. This field will only display when the Family Fee is associated to the Benefit Month. This can be checked with the Child Care Eligibility record applicable for the benefit month and the Child Care Certificate associated to the CC payment calculation. The CC eligibility record will need to show a Family Fee for full time and part time and the 'Waive Family Fee' field is set to 'No'. The CC Certificate needs to display 'Yes' on the 'Apply Family Fee to this Certificate' field.
- 3. Update the multiplier for the 'Part Time Family Fee' and 'Full Time Family Fee' line items under the Monthly Section per family fee type as shown in Figure 2.3.2. The type of family fee applied is dependent on the type selected by the worker under the 'Family Fee Monthly Rate' dropdown.

#### 2.3.4 Page Location

- Global: Child Care
- Local: Reporting
- Task: Child Care Reporting Detail → Child Care Reporting List → Child Care Reporting Detail → Child Care Payment Calculation Detail

#### 2.3.5 Security Updates

5. Security Rights

| Security Right | Right Description | Right to Group<br>Mapping |
|----------------|-------------------|---------------------------|
|                |                   |                           |
|                |                   |                           |
|                |                   |                           |

6. Security Groups

| Security<br>Group | Group Description | Group to Role<br>Mapping |
|-------------------|-------------------|--------------------------|
|                   |                   |                          |

| Security<br>Group | Group Description | Group to Role<br>Mapping |
|-------------------|-------------------|--------------------------|
|                   |                   |                          |
|                   |                   |                          |

#### 2.3.6 Page Mapping

Add the Family Fee Monthly Rate field to the page mapping.

#### 2.3.7 Page Usage/Data Volume Impacts

No impact to this section.

#### **3 SUPPORTING DOCUMENTS**

| Number | Functional<br>Area | Description | Attachment |
|--------|--------------------|-------------|------------|
|        |                    |             |            |
|        |                    |             |            |

#### **4 REQUIREMENTS**

#### 4.1 Project Requirements

| REQ #       | REQUIREMENT TEXT                                                                                                    | How<br>Requirement<br>Met                                                                                                    |
|-------------|----------------------------------------------------------------------------------------------------|----------------------------------------------------------------------------------------------------|
| 2.28.2.18.1 | The LRS shall include functionality to<br>support child care services, for the<br>following:<br>a. Child care provider information;<br>b. Referrals;<br>c. Alert notices and NOA s;<br>d. Tracking of activity and<br>authorizations by child and case;<br>e. Tracking of payments issued;<br>f. Alternative Payment Program (APP)<br>information; and<br>g. Tracking and control of child care<br>provider payment requests. | The<br>Payment<br>Calculation<br>pages have<br>been<br>updated to<br>allow the<br>application<br>of a Monthly<br>Family Fee. |
|             |                                                                                                    |                                                                                                    |

#### 4.2 Migration Requirements

| DDID # | REQUIREMENT TEXT | Contractor<br>Assumptions | How<br>Requirement<br>Met |
|--------|------------------|---------------------------|---------------------------|
|        |                  |                           |                           |
|        |                  |                           |                           |

#### **5 MIGRATION IMPACTS**

| SCR<br>Number | Functional<br>Area | Description | Impact | Priority | Address<br>Prior to<br>Migration? |
|---------------|--------------------|-------------|--------|----------|-----------------------------------|
|               |                    |             |        |          |                                   |
|               |                    |             |        |          |                                   |

#### OUTREACH

#### 7 APPENDIX

# Calsaws

California Statewide Automated Welfare System

# **Design Document**

SCR 214032 – Mark Document Received Imaging Inbound Web Service

|        | DOCUMENT APPROVAL HISTORY |                                                                  |
|--------|---------------------------|------------------------------------------------------------------|
|        | Prepared By               | Jennifer Kim                                                     |
| CUIANI | Reviewed By               | [individual(s) from build and test teams that reviewed document] |

| DATE      | DOCUMENT<br>VERSION | <b>REVISION DESCRIPTION</b> | AUTHOR       |
|-----------|---------------------|-----------------------------|--------------|
| 6/02/2020 | 1.0                 | Initial Draft               | Jennifer Kim |
|           |                     |                             |              |
|           |                     |                             |              |
|           |                     |                             |              |
|           |                     |                             |              |
|           |                     |                             |              |
|           |                     |                             |              |
|           |                     |                             |              |
|           |                     |                             |              |

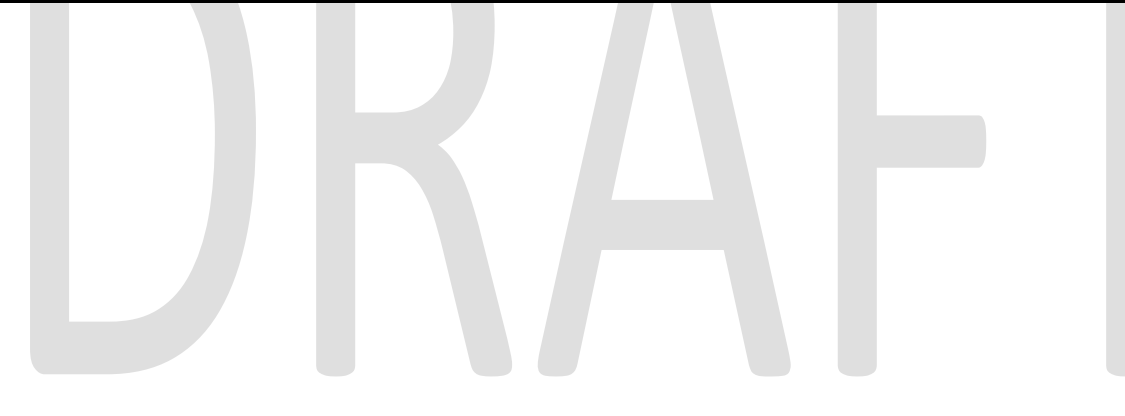

### Table of Contents

| 1  | Ove               | ervie             | ew                                         | 4 |  |  |
|----|-------------------|-------------------|--------------------------------------------|---|--|--|
|    | 1.1               | .1 Current Design |                                            |   |  |  |
|    | 1.2               | 2 Requests        |                                            |   |  |  |
|    | 1.3               | Ove               | erview of Recommendations                  | 4 |  |  |
|    | 1.4               | Ass               | sumptions                                  | 4 |  |  |
| Re | comr              | men               | ndations                                   | 5 |  |  |
|    | 1.5               | Ма                | rk Document Received Inbound Webservice    | 5 |  |  |
|    | 1.5.              | 1                 | Overview                                   | 5 |  |  |
|    | 1.5.              | 2                 | Description of Change                      | 5 |  |  |
|    | 1.5.              | 3                 | Execution Frequency                        | 9 |  |  |
|    | 1.5.              | 4                 | Key Scheduling Dependencies                | 9 |  |  |
|    | 1.5.              | 5                 | Counties Impacted                          | 9 |  |  |
|    | 1.5.              | 6                 | Data Volume/Performance                    | 9 |  |  |
|    | 1.5.              | 7                 | Interface Partner                          | 9 |  |  |
|    | 1.5.              | 8                 | Failure Procedure/Operational Instructions | 9 |  |  |
| 2  | Sup               | por               | ting Documents1                            | 0 |  |  |
| 3  | 3 Requirements    |                   |                                            |   |  |  |
|    | 3.1               | Mig               | gration Requirements1                      | 1 |  |  |
| 4  | Migration Impacts |                   |                                            |   |  |  |
| 5  | Out               | rea               | ch1                                        | 1 |  |  |
| 6  | Appendix12        |                   |                                            |   |  |  |

#### **1 OVERVIEW**

This SCR addresses the Mark Document Received Inbound Web Service to complete the following actions in CalSAWS: update the scan indicator to 'YES' and Scan Date for all system-generated, barcoded documents and subsequently, attempt to mark timesensitive documents as 'RE' - Received and additionally, if a SAR7 or QR7 form, 'RR' -Reviewed- Ready to Run EDBC. The CalSAWS Imaging System leverages this call when a barcoded document has been fully indexed, categorized and in the 'Pre-Archive Processing Queue'.

The Mark Document Received Web Service will be invoked for all system-generated barcoded documents (both time and non-time-sensitive forms), excluding NO CASE Identified and CASE Specified Barcoded Coversheet Separator Forms.

#### 1.1 Current Design

There is no established web service between the CalSAWS Imaging System and CalSAWS to update the scan indicator to 'YES' and Scan Date for all system-generated, barcoded documents and to subsequently, attempt to mark time-sensitive documents as 'RE' - Received and additionally, if a SAR7/QR7 form, 'RR' - Reviewed- Ready to Run EDBC in CalSAWS.

#### 1.2 Requests

 Create a new Mark Document Received Inbound Web Service for the CalSAWS Imaging System to update the scan indicator to 'YES' and Scan Date for all system-generated, barcoded documents and subsequently, attempt to mark time-sensitive documents as 'RE' - Received and additionally, if a SAR7/QR7 form, 'RR' - Reviewed- Ready to Run EDBC in CalSAWS. This call is invoked when the document has been fully indexed, categorized and in the 'Pre-Archive Processing Queue' in the CalSAWS Imaging System.

#### **1.3 Overview of Recommendations**

 Create a new Mark Document Received Inbound Web Service to update the scan indicator to 'YES' and Scan Date for all system-generated, barcoded documents and subsequently, attempt to mark time-sensitive documents as 'RE' - Received and additionally, if a SAR7/QR7 form, 'RR' - Reviewed- Ready to Run EDBC in CalSAWS.

#### 1.4 Assumptions

- 1. Imaging has updated documentations, such as their design documents, to invoke the Mark Document Received Web Service for all system-generated barcoded documents (both time and non-time-sensitive forms).
- 2. Per SCR CA-48386, CalSAWS had implemented some logic to mark Form PA2418B as 'Received' by matching it to its due month and program because it lacked a barcode. Additionally, if multiple matches of the form were found,

CalSAWS marked all of them as 'Received'. However, since Form PA2418B is now barcoded, we do not need to implement such logic around this form.

3. This design will not be implementing retry mechanisms or addressing system outage scenarios for the inbound web service.

#### RECOMMENDATIONS

#### 1.5 Mark Document Received Inbound Webservice

#### 1.5.1 Overview

All system-generated, barcoded documents that have been fully indexed and categorized will be routed to the 'Pre-Archive Processing Queue' in the Imaging System. The Mark Document Received Web Service will be invoked from the Pre-Archive Processing Queue of the Imaging System.

The Mark Document Received Inbound Web Service will be invoked for all system-generated, barcoded documents:

- 1. for a barcode value associated to non-time-sensitive forms OR
- 2. for a barcode value associated to time-sensitive, non-SAR7/QR7 forms OR
- 3. for a barcode value associated to SAR7/QR7 forms.

\*The Mark Document Received Web Service will be invoked for all systemgenerated barcoded documents (both time and non-time-sensitive forms), excluding NO CASE Identified and CASE Specified Barcoded Coversheet Separator Forms.

#### 1.5.2 Description of Change

- 1. Create a DBCR to update the GENERATE\_DOC table with the following change:
  - a. Add a new "Scan Date" Column This new column represents the date when the Scan Indicator is set to 'YES'.
- Create a 'Mark Document Received' Web Service, in which the Imaging System sets the scan indicator to 'YES' and updates the Scan Date for all system-generated, barcoded documents and subsequently, attempts to mark time-sensitive documents as 'RE' - Received and additionally, if a SAR7/QR7 form, 'RR' - Reviewed- Ready to Run EDBC.
  - a. Using the provided barcode value in the request parameter, retrieve the corresponding GENERATE\_DOC record with the matching 2D barcode. If the scan indicator is not currently set to 'YES', update the SCAN\_IND to 'YES' and SCAN\_DATE to the System Date.
  - b. Look for a CUST\_RPT record associated with the GENERATE\_DOC record identified above. If a record does not exist, the web service

action is complete. If one exists, find the CUST\_RPT\_PGM\_TYPE record(s) associated with the CUST\_RPT record. Retrieve the latest status record for each CUST\_RPT\_PGM\_TYPE record. If the latest status is not in the following list, insert a new status record with a value of 'RE'-Received for each record in the CUST\_RPT\_PGM\_TYPE table:

- 'RE'- Received,
- 'NA'- Not Applicable,
- 'RD'- Reviewed,
- 'CC'-Completed,
- 'CE'- Complete- EDBC Accepted and
- 'RR'- Reviewed- Ready to Run EDBC

Do not respond with an error code if status record is already marked as one of the statuses in the bullet points above. If the document is a SAR7 or QR7, refer to the 'No Change' value from the request parameter. If the value is 'true', set the STAT\_DETL\_CODE to 'NC' (No Change). if the document is not SAR7/QR7 OR the 'No Change' value is NOT true, then set the STAT\_DETL\_CODE column to 'AR' (Action Required).

Set the Status Date Column to match the Received Date Value received in the request parameter. If the Received Date Value is a future date, default this date to the System Date.

- c. For each CUST\_RPT\_PGM\_TYPE record updated in step b. above, if the document is a SAR7/QR7, refer to the 'No Change'SAR7' value from the request parameter. If the value is 'true', insert a new status record with a value of 'RR'- Reviewed, Ready to Run EDBC. Set the Status Date Column to the System Date. Set the STAT\_DETL\_CODE column to 'NC' (No Change). If the value is 'false', skip this step.
- 3. Update the 'SAR7 No Change Batch EDBC Sweep Trigger Job' (PB19E458) to include SAR7 status records created via the new Mark Document Received Web Service invoked by the CalSAWS Imaging Solution. Currently, this job triggers EDBC for SAR7 Forms set as 'Reviewed, Ready to Run EDBC' for forms received through the Kofax and YBN Web Services only. Include the new Hyland-initiated Mark Document Received Web Service in the list of services this job will process.
- 4. Update the 'QR7 No Change Batch EDBC Sweep Trigger Job' (PB19E457) to include QR7 status records created via the new Mark Document Received Web Service invoked by the CalSAWS Imaging Solution. Currently, this job triggers EDBC for QR7-LA Forms set as 'Reviewed, Ready to Run EDBC' for forms received through the Kofax and YBN Web Services only. Include the new Hyland-initiated Mark Document Received Web Service in the list of services this job will process.
- 5. Perform Integration Testing with the interface partner.

| Mark Document Received – REQUEST |                        |                                                                                                    |          |  |  |
|----------------------------------|------------------------|----------------------------------------------------------------------------------------------------|----------|--|--|
| FIELD NAME                       | ТҮРЕ                   | COMMENTS                                                                                                    | REQUIRED |  |  |
| barcodeNumber                    | String                 | The barcode<br>number on<br>system-generated<br>barcoded<br>documents and<br>represents the 2D<br>barcode UID.                                                                                        | Y        |  |  |
| noChange <mark>SAR7</mark>       | Boolean                | Indicates whether<br>a SAR7 <mark>/QR7</mark><br>document should                                                                                                    | N        |  |  |
|                                  |                        | be automatically<br>marked as 'RR'-<br>Reviewed- Ready<br>to Run EDBC.                                                                                                    |          |  |  |
| receivedDate                     | Date<br>("MM/DD/YYYY") | User-input date<br>that is set at the<br>point of scanning.<br>It is normally set to<br>the date the<br>worker receives<br>the document. If<br>the user inputs a<br>future date,<br>please default to | Y        |  |  |
|                                  |                        | the System Date.                                                                                                    |          |  |  |

#### Table 1 – Mark Document Received Request Parameters

#### Table 4 – Mark Document Received - FAILED WEB SERVICE OPERATIONS

| HTTP<br>Response<br>Code      | Field Name             | Value                    | COMMENTS        |
|-------------------------------|------------------------|--------------------------|-----------------|
| Error codes are<br>end-users. | intended for backend p | processes and will not b | e displayed for |

| 400 | responseCode | 400                                                | Return HTTP<br>response code<br>400 if there is a<br>tech failure<br>because the<br>required data                                 |  |
|-----|--------------|----------------------------------------------------|----------------------------------------------------------------------------------------------------|--|
|     | errorMessage | "\${Field Name} Must<br>Be Supplied."              | attribute was<br>not supplied.                                                                                                    |  |
| 404 | responseCode | 404                                                | Return HTTP<br>response code<br>404 if the<br>required data<br>attribute cannot<br>be found in the                                |  |
|     | errorMessage | "\${Field Name} Not<br>Found."                     | CalSAWS<br>System.                                                                                                    |  |
| 422 | responseCode | 422                                                | Return HTTP<br>response code<br>422 if there is a<br>problem with<br>the request for<br>the required<br>data attribute<br>and the |  |
|     | errorMessage | "\${Field Name} Is an<br>Unprocessable<br>Entity." | Integration<br>Server is unable<br>to process it.                                                                                 |  |
| 500 | responseCode | 500                                                | Return HTTP<br>response code<br>500 if there is an<br>unknown<br>internal server<br>error that                                    |  |

| errorMessage | "Internal Server<br>Error." | occurred while<br>trying to process<br>the request. |
|--------------|-----------------------------|-----------------------------------------------------|
|              |                             |                                                     |

#### **1.5.3 Execution Frequency**

The Mark Document Received Web Service is invoked real-time in the Imaging System when documents have been fully indexed, categorized and in the 'Pre-Archive Processing Queue'.

#### 1.5.4 Key Scheduling Dependencies

N/A

#### 1.5.5 Counties Impacted

Counties utilizing the CalSAWS Imaging System will be impacted. C-IV, LRS and CalWIN Counties will be impacted in phases in that order.

#### 1.5.6 Data Volume/Performance

N/A

#### 1.5.7 Interface Partner

CalSAWS Imaging System

#### 1.5.8 Failure Procedure/Operational Instructions

Operations staff will evaluate transmission errors and failures and determine the appropriate resolution (i.e., manually retrieving the file from the directory and contacting the external partner if there is an account or password issue, etc.)

# DRAFT

#### **2 SUPPORTING DOCUMENTS**

None

#### **3 REQUIREMENTS**

#### 3.1 Migration Requirements

| DDID # | REQUIREMENT TEXT                                                                                                    | Contractor<br>Assumptions | How Requirement Met                                                                                                    |
|--------|----------------------------------------------------------------------------------------------------|---------------------------|----------------------------------------------------------------------------------------------------|
| 2198   | The CONTRACTOR shall<br>configure the core capture<br>and indexing scan modes<br>(Single Case, Virtual Print, and<br>Multi-case) to perform the<br>following functions when a<br>system generated barcode is<br>recognized by the imaging<br>solution: | None                      | 1. This design creates a<br>Mark Document Received<br>Web Service, in which the<br>Imaging System will request<br>to set the scan indicator to<br>'YES' for all system-<br>generated barcoded<br>documents and<br>subsequently, attempt to |
|        | 1) Perform a CalSAWS<br>Software lookup of Form<br>Name, Form Number, Case<br>Name, Case Number, and<br>Document Type                                                                                                    |                           | mark time-sensitive<br>documents as 'RE' -<br>Received and 'RR' -<br>Reviewed- Ready to Run<br>EDBC in CalSAWS. The web                                                                                                    |
|        | 2) Check the barcode against<br>the case information entered<br>during the scan mode                                                                                                    |                           | document's 'Barcode<br>Number' and 'Received<br>Date' and if applicable,                                                                                                    |
|        | 2a) Not applicable to multi-<br>case scan mode                                                                                                    |                           | the 'No Change <mark>SAR7</mark> '<br>status to validate the                                                                                                    |
|        | 3) If the document is time<br>sensitive (tracked), mark the<br>document as received in the<br>CalSAWS Software                                                                                                    |                           | request.                                                                                                    |
|        | 3a) If the barcode is not<br>recognized, time sensitive<br>(tracked) documents are<br>reviewed by designated staff<br>to confirm the barcode                                                                                                    |                           |                                                                                                    |

#### **4 MIGRATION IMPACTS**

None

#### **5 OUTREACH**

None

#### **6 APPENDIX**

None

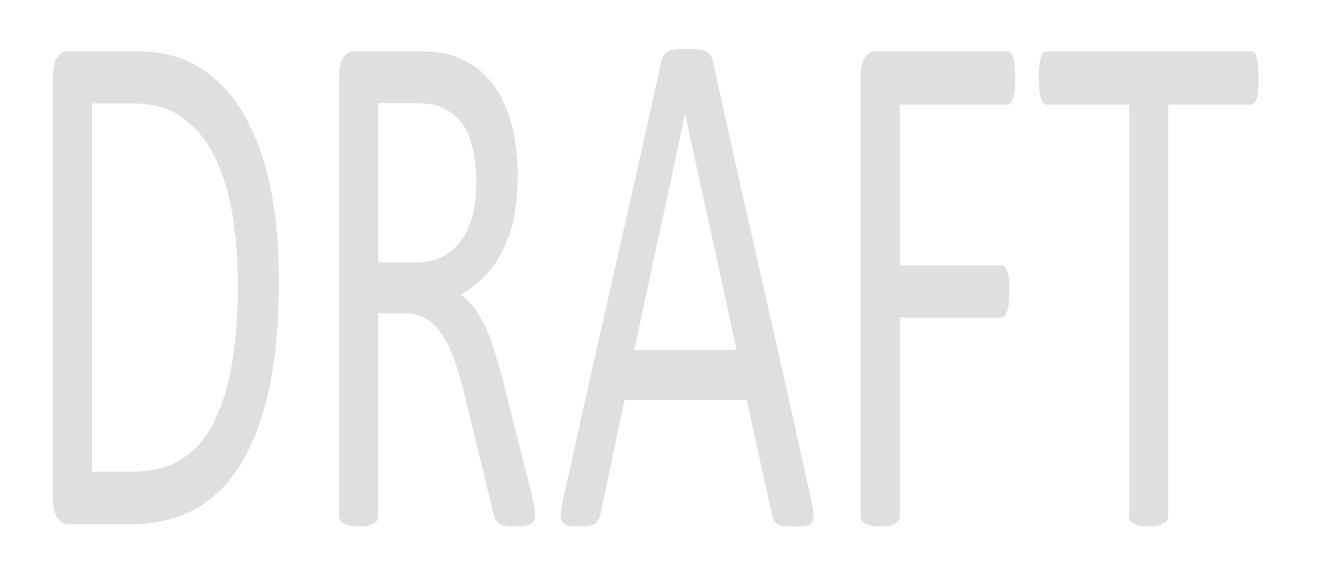

Calsaws

California Statewide Automated Welfare System

# **Design Document**

# CA-216739

Medi-Cal Renewals Listing Report

|                     | DOCUMENT APPROVAL HISTORY |                         |  |
|---------------------|---------------------------|-------------------------|--|
| CalSAWS             | Prepared By               | Esequiel Herrera-Ortiz  |  |
| Reviewed By Ravneet |                           | Ravneet Bhatia; Thao Ta |  |

| DATE       | DOCUMENT<br>VERSION | <b>REVISION DESCRIPTION</b>                                                                                                    | AUTHOR                                 |
|------------|---------------------|----------------------------------------------------------------------------------------------------|----------------------------------------|
| 08/31/2020 | 1.0                 | Initial Version                                                                                                    | Esequiel<br>Herrera-Ortiz              |
| 09/08/2020 | 1.1                 | Updates made per Build, ST, QA, BA<br>review.                                                                                                    | Esequiel<br>Herrera-Ortiz              |
| 10/21/2020 | <mark>2.0</mark>    | Updated the Renewal Action<br>definition in section 2.1.3.6.e. I<br>removed the Auto Authorized option<br>as this is not possible for delinquent<br>renewals. I also updated the<br>Renewal option description. | <mark>Esequiel</mark><br>Herrera-Ortiz |
|            |                     |                                                                                                    |                                        |
|            |                     |                                                                                                    |                                        |
|            |                     |                                                                                                    |                                        |
|            |                     |                                                                                                    |                                        |
|            |                     |                                                                                                    |                                        |
|            |                     |                                                                                                    |                                        |

## Table of Contents

| 1 | Ove                             | Overview4 |                                         |  |
|---|---------------------------------|-----------|-----------------------------------------|--|
|   | 1.1                             | Currei    | nt Design                               |  |
|   | 1.2                             | Reque     | ests                                    |  |
|   | 1.3 Overview of Recommendations |           |                                         |  |
|   | 1.4                             | Assum     | nptions                                 |  |
| 2 | Rec                             | comme     | endations                               |  |
|   | 2.1                             | Medi-     | Cal Renewals Listing Report             |  |
|   |                                 | 2.1.1     | Overview                                |  |
|   |                                 | 2.1.2     | Medi-Cal Renewals Listing Report Mockup |  |
|   |                                 | 2.1.3     | Description of Change                   |  |
|   |                                 | 2.1.4     | Report Location                         |  |
|   |                                 | 2.1.5     | Counties Impacted19                     |  |
|   |                                 | 2.1.6     | Security Updates19                      |  |
|   |                                 | 2.1.7     | Report Usage/Performance19              |  |
| 3 | Sup                             | porting   | g Documents                             |  |
| 4 | Requirements                    |           |                                         |  |
|   | 4.1                             | Projec    | t Requirements                          |  |
|   | 4.2                             | Migra     | tion Requirements21                     |  |
| 5 | Mig                             | gration   | Impacts                                 |  |
| 6 | Ou                              | treach.   |                                         |  |
| 7 | Ap                              | oendix.   |                                         |  |

#### **1 OVERVIEW**

The Medi-Cal Renewals Listing Report is a daily scheduled report that captures the latest information of the entire population of cases that have a Medi-Cal RE due. Four versions of the report are generated daily.

- Version 1 Generates for the next RE Due Month.
- Version 2 Generates for the current RE Due Month.
- Version 3 Generates for the prior RE Due Month.
- Version 4 Generates for two months prior RE Due Month.

This document describes the changes that will be made to the existing Medi-Cal Renewals Listing Report in order to aid in the daily process of Medi-Cal line operations workload.

#### 1.1 Current Design

The report population is any Medi-Cal program which has a Medi-Cal renewal (RE) due in a given month, whether (1) the RE was processed or (2) is to be processed through RE packet tracked in LRS or (3) the RE has been Auto-Authorized by an LRS CalHEERS interface batch.

The report does not provide adequate columns needed to assist workers with the daily processing of Medi-Cal renewals and for related Medi-Cal operations.

The report does not provide information on delinquent REs.

#### 1.2 Requests

Update the Medi-Cal Renewals Listing Report to add additional information that will assist line staff in the processing of Medi-Cal renewals. Further, the enhancements will make the report more useful for managers and supervisors, by providing them additional data and timeframes to control the processing of renewals at the office, unit, and worker level. With the proposed recommendations, line staff will be better equipped to identify renewals that have already been dispositioned and renewals that require additional follow-up at any given time.

The report which generates for the current RE Due Month will now include a new sheet which captures delinquent REs.

#### **1.3 Overview of Recommendations**

- 1. Remove the column named 'Office Number' from all sheets. The existing 'Office Name' column is adequate.
- 2. Add the following columns to the 'Details Report' sheet.
  - Packet Received Date
  - Discontinuance Date
  - Soft Pause
  - Deemed Eligible Child DOB
  - MC 355 Due Date
  - MC 355 Reminder Sent Date
  - MC 355 Status
  - MC 355 Action Date
  - Latest Imaged Document Date
- 3. Add a new sheet which will capture Delinquent REs for the version of the report that generates for the current RE Due month.
- 4. Add the Former Foster Youth (FFY) Renewal Packet to the list of Renewal packets captured under the column 'Packet Type'.
- 5. Update the current logic for the 'Renewal Action' column to include two new options. These two new options were previously captured under 'No Packet':
  - 'No Packet-MSP SSI' if all active program persons are being aided under MSP aid code 80 and all active program persons are receiving SSI. This case requires additional follow-up by eligibility staff.
  - 'No Packet-Aid Code 38' if all active program persons are being aided under aid code 38. This case requires additional follow-up by eligibility staff.
- 6. Exclude Transitional Medi-Cal (TMC) cases from the listing if the entire household is being aided under TMC.

#### 1.4 Assumptions

1. The report's system logo will be updated during the re-platform effort.

#### **2 RECOMMENDATIONS**

#### 2.1 Medi-Cal Renewals Listing Report

#### 2.1.1 Overview

This section will outline only the updates that will be made to the Medi-Cal Renewals Listing Report.

#### 2.1.2 Medi-Cal Renewals Listing Report Mockup

|                 | Medi-(      | Cal Renewals          | Li | isting Repoi                          | t | :                            |   |
|-----------------|-------------|-----------------------|----|---------------------------------------|---|------------------------------|---|
| Los Angeles     |             |                       |    |                                       |   |                              |   |
| Run Date: AUG-: | 12-20 11:02 | PM                    |    |                                       |   |                              |   |
| Redet Due Mon   | th: 09/2020 |                       |    |                                       |   |                              |   |
|                 |             |                       |    |                                       |   |                              |   |
| Summary Report  |             |                       |    |                                       |   |                              |   |
|                 |             |                       |    |                                       |   |                              |   |
| Total Cases     |             |                       | 1  |                                       | 2 |                              | 2 |
|                 |             |                       |    |                                       |   |                              |   |
| Office Name     |             | Renewals (Mailed Out) |    | No Renewal Packet<br>(Not Mailed Out) |   | Renewals Auto-<br>Authorized |   |
| 002 Glendale    |             |                       | 1  |                                       | 2 |                              | 2 |
|                 |             |                       |    |                                       |   |                              |   |
|                 |             |                       |    |                                       |   |                              |   |
|                 |             |                       |    |                                       |   |                              |   |

\*Note the mockup is attached in the Supporting Documents section.

\*Note: The production version of the report might have small variances in cosmetics due to the possible need to accommodate data or changes which are introduced by the reporting tool.

#### 2.1.3 Description of Change

1. Update all sheets to exclude programs where every active program person is aided under the Transitional Medi-Cal (TMC) program. This is determined by one of the TMC aid codes.

| Code-184 | Short Description              |
|----------|--------------------------------|
| 39       | 39 - Initial TMC-Full          |
| 3T       | 3T - Initial TMC-ESO/Pregnancy |
| 59       | 59 - Continuing TMC-Full       |

| Code-184 | Short Description                 |
|----------|-----------------------------------|
| 5T       | 5T - Continuing TMC-ESO/Pregnancy |

2. Include the following renewal packet as a Medi-Cal renewal packet type:

| Code-329 | Short Description          |
|----------|----------------------------|
| FY       | Former Foster Youth Packet |

This change will be reflective on all sheets when displaying packet related information.

- 3. Make the following updates to the 'Summary Report' sheet.
  - a. Update the header to be in the following format. Currently the header only includes a single line which displays the report title and system logo. This is to make the header on all sheets the same format.

| Line | Field Name                         | Field Description                                                                                                    |
|------|------------------------------------|----------------------------------------------------------------------------------------------------|
| 1    | System<br>Logo and<br>Report Title | The system logo followed by the report title. See the attached mockup in the Supporting Documents section for reference. |
| 2    | County<br>Name                     | The county name for which the report was<br>generated for.<br>Format:<br>[County Name]                                   |
| 3    | Run Date                           | The date the report was ran on.<br>Format:<br>Run Date: MON-DD-YY HH:MM AM/PM                                            |
| 4    | Redet Due<br>Month                 | The reporting month the data was captured for.<br>Format:<br>Redet Due Month: MM/YYYY                                    |

- b. Remove the 'Office Number' column from the sheet.
- c. Update the 'No Renewal Packet (Not Mailed Out)' count column to include the REs with a Renewal Action of 'No Packet MSP SSI' and 'No Packet Aid Code 38'. This update should be reflected in the 'Total Cases' total located above the column.
- 4. Make the following updates to the 'Office Summary Report' sheet.
  - a. Remove the 'Office Number' column from the sheet.
  - b. Update the 'Packet Submit Month' column to be formatted in date format rather than character string format. This allows users to use date filters which provides chronological ordering rather

than alphanumerical order. This should also provide filters which are collapsed by year, month and day. Format: MM/YYYY

c. The existing Renewal Action column will be updated to include two new Renewal Action types: 'No Packet – MSP SSI' and 'No Packet – Aid Code 38'. The two new renewals types should be included in the 'Total Cases' total located at the top of the sheet.

| Field Name     | Field Description                                                                                                    |
|----------------|----------------------------------------------------------------------------------------------------|
| Renewal Action | <ul> <li>Displays the renewal action of the program as of the report run date. Values will be one of the following five: <ul> <li>'Auto-Authorized' – No packet was sent out (there is no packet information available) and the RE Due Date was advanced by e-hit through batch.</li> <li>'No Packet - MSP SSI' – No packet was sent out and all active program persons are being aided under MSP SSI aid code 80 and all active program persons are receiving SSI.</li> <li>'No Packet – Aid Code 38' - No packet was sent out and every active program person is being aided under aid code 38.</li> <li>'No Packet' – No packet was sent out for the RE Due month and there was not an e-hit Auto-Authorization and the program does not meet the requirements for 'No Packet – Aid Code 38.</li> <li>'Renewal' – There is a RE Due Date in the report month and there is packet information available for the RE Due Date</li> </ul> </li> </ul> |

- 5. Make the following updates to the 'Details Report' Sheet.
  - a. The 'Office Number' column will be removed from the sheet.
  - b. The Packet Type column will now include 'Former Foster Youth Packet' as a possible value.
  - c. Add the following columns to the sheet.

| Field Name              | Field Description                                                                       |
|-------------------------|-----------------------------------------------------------------------------------------|
| Packet Received<br>Date | Displays the latest received date of the renewal packet associated to the RE due month. |

|                                | Format:<br>MM/DD/YYYY                                                                                                    |
|--------------------------------|----------------------------------------------------------------------------------------------------|
| Discontinued<br>Effective Date | Displays the effective date of the<br>discontinuance for any discontinuance which<br>is effective.<br>Format:<br>MM/DD/YYYY<br>The field will be blank if the program has not<br>been discontinued or if an approved rescission<br>has been applied to the program.                                                                                                    |
| Discontinued<br>Action Date    | Displays the latest action date related to the<br>program's discontinuance or denial.<br>Format:<br>MM/DD/YYYY<br>The field will be blank if the program has not<br>been discontinued / denied or if an approved<br>rescission has been applied to the program.                                                                                                    |
| Soft Pause                     | Displays 'Y' if any individual in the case is<br>under Soft Pause in the latest Determination of<br>Eligibility Response (DER) else the column will<br>display 'N'.<br>The Soft Pause will only be determined by any<br>DER which has a Benefit Month >= the RE Due<br>Month minus 1 Month. If multiple DERs are<br>found with a Benefit Month >= RE Due Month<br>minus 1 Month, then the one with the greatest<br>created on date will be chosen. |
| Deemed Eligible<br>Child DOB   | Displays the birth date of the youngest active<br>deemed eligible (DE) child on the program.<br>Format:<br>MM/DD/YYYY<br>This field will be blank if the program has no<br>active DE Child.                                                                                                    |
| MC 355 Due Date                | Displays the due date of the last generated<br>MC 355 for the program. The report will only<br>search for MC 355s which have a generated<br>date >= RE Due Month minus 2 months.<br>Format:<br>MM/DD/YYYY<br>The field will be blank if no record exists.                                                                                                    |
| MC 355 Reminder<br>Sent Date   | Displays the date the latest MC 355 Reminder<br>Notice was sent for the program. The report<br>will only search for MC 355 Reminder Notices<br>which have a generated date >= RE Due<br>Month minus 2 months.<br>Format:                                                                                                    |

| MM/DD/YYYY<br>The field will be blank if no record exists.                                                                                                    |
|----------------------------------------------------------------------------------------------------|
| Displays the status of the latest MC 355<br>generated for the program. The report will only<br>search for MC 355s which have a generated<br>date >= RE Due Month minus 2 months.<br>The field will be blank if no record exists.<br>Possible Values (Category 10540):<br>• Pending<br>• Sent<br>• Complete<br>• Incomplete<br>• Incomplete<br>• Not Applicable<br>Note: The above listed are the current<br>possible status values for the MC 355, but<br>the report logic will not restrict the data to<br>these values. If later status is introduced the<br>report will automatically pick up the new<br>value.                                                     |
| The date the status was applied to the MC<br>355. The field will be blank if no record exists.<br>Format:<br>MM/DD/YYYY                                                                                                    |
| <ul> <li>Displays the most recent date the latest MC 355 or Non-Standard document/verification was imaged. The date will be stored in such a way that it will no longer update if one of the following conditions is true.</li> <li>The current packet status is 'Complete-EDBC Accepted and the RE Date has advanced</li> <li>The current packet status is Incomplete, and the document/verification was received more than 100 days from the last day of the RE Due Month.</li> <li>The current packet status is 'Reviewed-Ready to Run EDBC' and the program Status is Active, or the latest program application event is Discontinued.</li> <li>Format:</li> </ul> |
|                                                                                                    |

\*Technical Note – All date columns should be in date format and can be sorted in chronological order.

d. The following existing columns will be updated all follows:

| Field Name     | Field Description                                                                                                    |
|----------------|----------------------------------------------------------------------------------------------------|
| Renewal Action | <ul> <li>Displays the renewal action of the case as of the report run date. Values will be one of the following five: <ul> <li>Auto-Authorized – No packet was sent out (there is no packet information available) and the RE Due Date was advanced by e-hit through batch.</li> <li>No Packet - MSP SSI – No packet was sent out and all active program persons are being aided under MSP SSI aid code 80 and all active program persons are receiving SSI.</li> <li>No Packet – Aid Code 38 - No packet was sent out and every active program person is being aided under aid code 38.</li> <li>No Packet – No packet was sent out for the RE Due month and there was not an e-hit Auto-Authorization and the program does not meet the requirements for 'No Packet – Aid Code 38.</li> <li>Renewal – There is a RE Due Date in the report month and there is packet information available for the RE Due Date</li> </ul> </li> </ul> |
| Packet Status  | Displays the current status of the renewal<br>packet as of when the report was generated.<br>Possible statuses include (Category: 258):<br>• Sent<br>• Received<br>• Incomplete<br>• Reviewed – Ready to Run EDBC<br>• Error<br>• Generated<br>• Complete – EDBC Accepted<br>• Not Applicable<br>Note: The report will not restrict based on these<br>values. If a later customer report status is<br>introduced, the report will automatically<br>display the value.                                                                                                    |

| If no packet information exists, then the column will reflect the same value as the Renewal Action column. Possible values are: |
|----------------------------------------------------------------------------------------------------|
| <ul> <li>Auto-Authorized</li> <li>No Packet - MSP SSI</li> <li>No Packet - Aid Code 38</li> <li>No Packet</li> </ul>            |

e. Update the logic for the static 'Total No Packet' total as follows:

| Total Field     | Field Description                                                                           |
|-----------------|---------------------------------------------------------------------------------------------|
| Total No Packet | Total count of all cases that have a Renewal<br>Action of:                                  |
|                 | <ul> <li>No Packet</li> <li>No Packet - MSP SSI</li> <li>No Packet - Aid Code 38</li> </ul> |

- 6. Create a new sheet titled 'Delinquent REs Report'. See the attached mockup in the supporting documents for reference. The report will have the following characteristics:
  - a. The sheet will only be populated and be available when the report is generated for the current RE Due month.
  - b. The sheet will have the following header:

| Line | Field Name   | Field Description                                     |
|------|--------------|-------------------------------------------------------|
| 1    | System       | The system logo followed by the report title. See the |
|      | Logo and     | attached mockup in the Supporting Documents           |
|      | Report Title | section for reference.                                |
| 2    | County       | The county name for which the report was              |
|      | Name         | generated for.                                        |
|      |              | Format:                                               |
|      |              | [County Name]                                         |
| 3    | Run Date     | The date the report was ran on.                       |
|      |              | Format:                                               |
|      |              | Run Date: MON-DD-YY HH:MM AM/PM                       |
| 4    | Redet Due    | The reporting month the data was captured for.        |
|      | Month        | Format:                                               |
|      |              | Redet Due Month: MM/YYYY                              |

c. The sheet will capture the following base population:

| Program Status | Condition                                      |
|----------------|------------------------------------------------|
| Active         | Program is Medi-Cal                            |
|                | <ul> <li>Program Status is 'Active'</li> </ul> |

|              | • RE Due Month is less than The Reporting month.                                                                                                    |
|--------------|----------------------------------------------------------------------------------------------------|
| Pending      | <ul> <li>Program is Medi-Cal</li> <li>Program Status is 'Pending'</li> <li>RE Due Month is prior to the current report month</li> <li>Program was Discontinued with a reason is 'Failed to Complete Redetermination' or 'Failed to Complete Determination'.</li> </ul>                                                                                                    |
| Discontinued | <ul> <li>Program is Medi-Cal</li> <li>Program status is 'Discontinued'</li> <li>RE Due Month is prior to current report<br/>month</li> <li>Program status reason is 'Failed to<br/>Complete Redetermination' or 'Failed<br/>to Complete Determination' from RE<br/>Due Month to 3 Months.</li> <li>RE Packets status after discontinued<br/>event date from RE Due Month to 3<br/>months equals 'Incomplete' and/or MC<br/>355 or Non-Standard<br/>Document/Verification received after<br/>discontinued event date from RE Due<br/>Month to 3 months; or</li> <li>RE Packets status after discontinued<br/>event date from RE Due Month to 3<br/>months equals 'Received' or<br/>'Reviewed-Ready to Run EDBC'.</li> <li>Note: Discontinued record must no<br/>longer be picked up on month 4 after<br/>RE Due Month</li> </ul> |
| Denied       | <ul> <li>Program is Medi-Cal</li> <li>Program status is 'Denied'</li> <li>RE Due Month is prior to current report<br/>month;</li> <li>Program was Denied from RE Due<br/>Month to 3 Months;</li> <li>Program was previously Discontinued<br/>for 'Failed to Complete<br/>Redetermination' or 'Failed to<br/>Complete Determination' from RE Due<br/>Month to 3 months; and</li> </ul>                                                                                                    |

| <ul> <li>RE Packets status after denied event<br/>date from RE Due Month to 3 months<br/>equals 'Incomplete' and/or MC 355 or<br/>Non-Standard Document/Verification<br/>received after denied event date from<br/>RE Due Month to 3 months; or</li> <li>RE Packets status after denied event<br/>date from RE Due Month to 3 months<br/>equals 'Received' or 'Reviewed-Ready<br/>to Run EDBC'.</li> </ul> |
|----------------------------------------------------------------------------------------------------|
| • Note: Denied record must no longer be picked up on month 4 after RE Due Month.                                                                                                    |

d. The sheet will include the following totals at the top of the sheet.

| Total Field               | Field Description                                                                                                    |
|---------------------------|----------------------------------------------------------------------------------------------------|
| Total Cases               | Count of all cases captured in the sheet.                                                                                 |
| Total Renewals            | Total count of all cases that have a Renewal Action of 'Renewal'.                                                         |
| Total No Packet           | Total count of all cases that have a Renewal<br>Action of:<br>No Packet<br>No Packet - MSP SSI<br>No Packet - Aid Code 38 |
| Total Auto-<br>Authorized | Total count of all cases that have a Renewal Action of 'Auto-Authorized'.                                                 |

e. The sheet will provide the following columns

| Field Name     | Field Description                                                                                                    |
|----------------|----------------------------------------------------------------------------------------------------|
| Renewal Action | <ul> <li>Displays the renewal action of the program as of the report run date. Values will be one of the following five:</li> <li>'No Packet - MSP SSI' – No packet was sent out and all active program persons are being aided under MSP SSI aid code 80 and all active program persons are receiving SSI.</li> </ul> |

|              | <ul> <li>'No Packet – Aid Code 38' - No packet<br/>was sent out and every active program<br/>person is being aided under aid code<br/>38.</li> <li>'No Packet' – No packet was sent out<br/>for the RE Due month and there was not<br/>an e-hit Auto-Authorization and the<br/>program does not meet the<br/>requirements for 'No Packet – MSP SSI'<br/>or 'No Packet – Aid Code 38.</li> <li>'Renewal' – There is an outstanding RE<br/>for a prior month and there is packet<br/>information available for the<br/>outstanding RE.</li> </ul> |
|--------------|----------------------------------------------------------------------------------------------------|
| Office Name  | The office name associated to the program<br>assigned worker as of the report run date. If no<br>worker is assigned, then the last known worker<br>will be displayed.                                                                                                    |
| Unit         | The unit number associated to the program<br>assigned worker as of the report run date. If no<br>worker is assigned, then the last known worker<br>information will used.                                                                                                    |
| Worker ID    | The worker ID assigned to the program as of<br>the report run date. If no worker is assigned,<br>then the last known worker information will be<br>used.                                                                                                    |
| Case Name    | The case name of the case.                                                                                                    |
| Case Number  | The case number of the case.                                                                                                    |
| Primary Lang | The primary language of the primary applicant.                                                                                                    |
| Home Phone   | The most recent home phone number of the program person.<br>This column will be blank if no record exists.                                                                                                    |
| Other Phone  | The most recent phone number of the<br>program person that is not the Home phone<br>number.<br>This column will be blank if no record exists.                                                                                                    |
| Packet Type  | The latest redetermination packet type sent<br>out to the program person.<br>Possible Values:<br>• Former Foster Youth Packet                                                                                                    |

|                         | <ul> <li>LTC MC RE Packet</li> <li>MAGI MC Packet</li> <li>Mixed MC RE Packet</li> <li>MC 604 IPS Packet</li> <li>MC RE Packet</li> <li>MSP Packet</li> <li>Non-MAGI Screening Packet</li> <li>Pre-ACA MC RE Packet</li> <li>This column will be blank if no record exists.</li> </ul>                                                                                                    |
|-------------------------|----------------------------------------------------------------------------------------------------|
| Packet Sent Date        | Displays earliest date the renewal packet was<br>sent.<br>Format:<br>MM/DD/YYYY<br>This column will be blank if no packet has<br>been sent.                                                                                                    |
| Packet Received<br>Date | Displays the latest received date related to<br>the renewal packet associated to the RE due<br>month.<br>Format:<br>MM/DD/YYYY<br>This column will be blank if no record exists.                                                                                                    |
| Packet Submit<br>Month  | Displays the month in which the renewal<br>packet was due to be submitted.<br>Format:<br>MM/YYYY<br>This column will be blank if no record exists.                                                                                                    |
| Packet Status           | Displays the current status of the renewal<br>packet as of when the report was generated.<br>Possible statuses include (Category: 258):<br>• Sent<br>• Received<br>• Incomplete<br>• Reviewed – Ready to Run EDBC<br>• Error<br>• Generated<br>• Complete – EDBC Accepted<br>• Not Applicable<br>Note: The report will not restrict based on these<br>values. If a later customer report status is<br>introduced, the report will automatically<br>display the value. |

|                                            | If no packet information exists, then the<br>column will reflect the same value as the<br>Renewal Action column. Possible values are:<br>• Auto-Authorized<br>• No Packet - MSP SSI<br>• No Packet - Aid Code 38<br>• No Packet                                                                                                    |
|--------------------------------------------|----------------------------------------------------------------------------------------------------|
| Packet Status<br>Date                      | Displays the status date of the Packet Status<br>that is being displayed.<br>This column will be blank if no packet<br>information exists.                                                                                                    |
| Reminder Notice<br>Date                    | The date the latest reminder was sent to the program person.<br>This column will be blank if no reminder notice was sent.                                                                                                    |
| Current Program<br>Status                  | The current program status of the program.                                                                                                    |
| Discontinued /<br>Denied Effective<br>Date | Displays the latest effective date related to the<br>program's discontinuance or denial.<br>Format:<br>MM/DD/YYYY<br>The field will be blank if the program has not<br>been discontinued or if an approved rescission<br>has been applied to the program.                                                                                                    |
| Discontinued /<br>Denied Action<br>Date    | Displays the latest action date related to the<br>program's discontinuance or denial.<br>Format:<br>MM/DD/YYYY<br>The field will be blank if the program has not<br>been discontinued / denied or if an approved<br>rescission has been applied to the program.                                                                                                |
| RE Due Month                               | The RE Due month of the delinquent RE.<br>Format:<br>MM/YYYY                                                                                                    |
| Soft Pause                                 | Displays 'Y' if any individual in the case is<br>under Soft Pause in the latest Determination of<br>Eligibility Response (DER) else the column will<br>display 'N'.<br>The Soft Pause will only be determined by any<br>DER which has a Benefit Month >= the RE Due<br>Month minus 1 Month. If multiple DERs are<br>found with a Benefit Month >= RE Due Month |
|                 | minus 1 Month, then the one with the greatest        |  |  |
|-----------------|------------------------------------------------------|--|--|
| Deemed Eliaible | Displays the birth date of the youngest active       |  |  |
| Child DOB       | deemed eligible (DE) child on the program.           |  |  |
|                 | Format:                                              |  |  |
|                 | MM/DD/YYYY                                           |  |  |
|                 | This field will be blank if the program has no       |  |  |
|                 | active DE Child.                                     |  |  |
| MC 355 Due Date | Displays the due date of the last MC 355             |  |  |
|                 | generated for the program. which was                 |  |  |
|                 | generated for the program. The report will only      |  |  |
|                 | search for MC 355s which have a generated            |  |  |
|                 | date >= RE Due Month minus 2 months.                 |  |  |
|                 |                                                      |  |  |
|                 | The field will be blank if no record exists          |  |  |
| MC 355 Reminder | Displays the date the latest MC 355 Reminder         |  |  |
| Sent Date       | Notice was sent for the program. The report          |  |  |
|                 | will only search for MC 355 Reminder Notices         |  |  |
|                 | which have a generated date >= RE Due                |  |  |
|                 | Month minus 2 months.                                |  |  |
|                 | Format:                                              |  |  |
|                 | MM/DD/YYYY                                           |  |  |
|                 | The field will be blank if no record exists.         |  |  |
| MC 355 Status   | Displays the status of the last MC 355               |  |  |
|                 | generated for the program. The report will only      |  |  |
|                 | search for MC 355s which have a generated            |  |  |
|                 | date >= RE Due Month minus 2 months.                 |  |  |
|                 | The field will be blank if no record exists.         |  |  |
|                 | Possible Values (Category 10540):                    |  |  |
|                 | Pending Sont                                         |  |  |
|                 | Complete                                             |  |  |
|                 | Complete Incomplete                                  |  |  |
|                 | Not Applicable                                       |  |  |
|                 | Note: The above listed are the current possible      |  |  |
|                 | status values for the MC 355, but the report         |  |  |
|                 | logic will not restrict the data to these values. If |  |  |
|                 | later status is introduced the report will           |  |  |
|                 | automatically pick up the new value.                 |  |  |
| MC 355 Action   | The date the status was applied to the MC            |  |  |
| Date            | 355. The field will be blank if no record exists.    |  |  |
|                 | Format:                                              |  |  |
|                 | MM/DD/YYYY                                           |  |  |
| Latest Imaged   | Displays the most recent date the latest MC          |  |  |
| Document Date   | 355 or Non-Standard document/verification            |  |  |
|                 | was imagea. The date will be stored in such a        |  |  |

| way that it will no longer update if one of the |
|-------------------------------------------------|
| following conditions is true.                   |
| • The current packet status is 'Complete-       |
| EDBC Accepted and the RE Date has               |
| advanced                                        |
| • The current packet status is Incomplete,      |
| and the document/verification was               |
| received more than 100 days from the            |
| last day of the RE Due Month.                   |
| • The current packet status is 'Reviewed-       |
| Ready to Run EDBC' and the program              |
| Status is Active, or the latest program         |
| application event is Discontinued.              |
| Format:                                         |
| MM/DD/YYYY                                      |
| The field will be blank if no record exists.    |

#### 2.1.4 Report Location

- Global: Reports
- Local: Scheduled
- Task: Case Activity

### 2.1.5 Counties Impacted

This report is specific for LA County but can be made available to other counties upon request.

### 2.1.6 Security Updates

No updates will be made to the report's security.

#### 2.1.7 Report Usage/Performance

The report usage will remain the same.

## **3 SUPPORTING DOCUMENTS**

| Number | Functional<br>Area | Description                                | Attachment                               |
|--------|--------------------|--------------------------------------------|------------------------------------------|
| 1      | Reports            | Medi-Cal Renewals Listing Report<br>Mockup | Medi-Cal Renewals<br>Listing Report Mock |
|        |                    |                                            |                                          |

## 4 **REQUIREMENTS**

# 4.1 Project Requirements

| REQ #    | REQUIREMENT TEXT                                                                                                    | How Requirement Met                                                                                                    |
|----------|----------------------------------------------------------------------------------------------------|----------------------------------------------------------------------------------------------------|
| 2.24.2.1 | LRS shall produce reports daily, weekly,<br>monthly, quarterly, semi-annually,<br>annually, and as needed, as specified by<br>COUNTY. | This report satisfies a need to<br>generate a report in a<br>scheduled manner with<br>information specified by the<br>county. |
|          |                                                                                                    |                                                                                                    |

# 4.2 Migration Requirements

| DDID # | REQUIREMENT TEXT | Contractor<br>Assumptions | How Requirement Met |
|--------|------------------|---------------------------|---------------------|
|        |                  |                           |                     |
|        |                  |                           |                     |

## **5 MIGRATION IMPACTS**

| SCR<br>Number | Functional<br>Area | Description | Impact | Priority | Address<br>Prior to<br>Migration? |
|---------------|--------------------|-------------|--------|----------|-----------------------------------|
| N/A           |                    |             |        |          |                                   |
|               |                    |             |        |          |                                   |

## OUTREACH

N/A

## 7 APPENDIX

N/A